# **User's Manual of ABaCAS-SE**

## **1** Introduction

ABaCAS-SE (Air Benefit/Cost and Assessment System: Streamlined Edition) is an integrated system to connect six individual ABaCAS tools (ICET, RSM-VAT, SMAT-CE, BenMAP-CE, Data Fusion and Model-VAT) to provide policy makers with a user-friendly framework for conducting integrated assessments of emissions control cost and their associated health and economic benefits and air quality attainment.

#### 1.1 Functional framework of ABaCAS-SE

ABaCAS-SE will call and run the five modules sequentially in the background using a master script. ICET will estimate the emission costs associated with futureyear control strategies. RSM-VAT/CMAQ will take the emissions reduction from ICET to provide a real-time air quality response of emissions change. Then SMAT-CE combines the monitoring data as well as the air quality data from RSM-VAT/CMAQ and to assess if the air quality goal or attainment has been reached. Subsequently, BenMAP-CE uses the air quality surface generated from SMAT-CE to estimate the health and economic benefits resulting from changes in air quality. And then, Data Fusion superimposes the optimized assessment results of relevant emission reduction measures with localized data like remote sensing, population, monitoring and so on. Finally, ABaCAS-SE will integrate the results from these five modules to provide assessments of emissions control cost and their associated air quality, health and economic benefits as well as estimate the cost/benefit ratio (\$\$ benefit per \$\$ cost). A user-friendly graphical user interface (GUI) together with graphical and tabular functions is also provided for users to easily visualize and analyze these assessment results.

#### 1.2 Who Can Use ABaCAS-SE?

ABaCAS-SE can be used by a wide range of persons, including scientists, policy analysts, and decision makers. Most end users (policy makers) can directly use the ABaCAS-SE to analyze the pollution situation under the existing control scenarios and then adjust control measures based on these analyzed results.

In a word, ABaCAS-SE can be used in the following aspects:

#### Strategy design and assessment screening tool

#### ➤ "What If?" Analyses

• Provide real-time cost-benefit results for real scenarios.

## **1.3 Computer Requirements**

Recommend screen resolution: 1024 by 768 pixels; Font size: normal.

| CPU                                    | Intel, Duo-Core, 1.6GHz                                  |
|----------------------------------------|----------------------------------------------------------|
| Memory (RAM)                           | 2GB                                                      |
| Free Disk Space                        | 10GB                                                     |
| Operation System                       | 32-Bit Windows XP                                        |
| <b>D</b> 10 4                          |                                                          |
| Recommend Syst                         | em Environment:                                          |
| CPU Recommend Syst                     | Intel, Quad-Core, 3GHz                                   |
| CPU<br>Memory (RAM)                    | Intel, Quad-Core, 3GHz<br>6GB                            |
| CPU<br>Memory (RAM)<br>Free Disk Space | em Environment:<br>Intel, Quad-Core, 3GHz<br>6GB<br>10GB |

#### Minimum System Environment:

### 1.4 Installing/Uninstalling ABaCAS-SE

#### 1.4.1 Installing ABaCAS-SE

➤ Download ABaCAS-SE Software Package on the ABaCAS website. This tool and corresponding example data are available for registered users at this website: http://www.abacas-dss.com/abacas/Software.aspx.

> Double click ABaCAS-SE\_Setup.exe to install the program, it will appear the following figure.

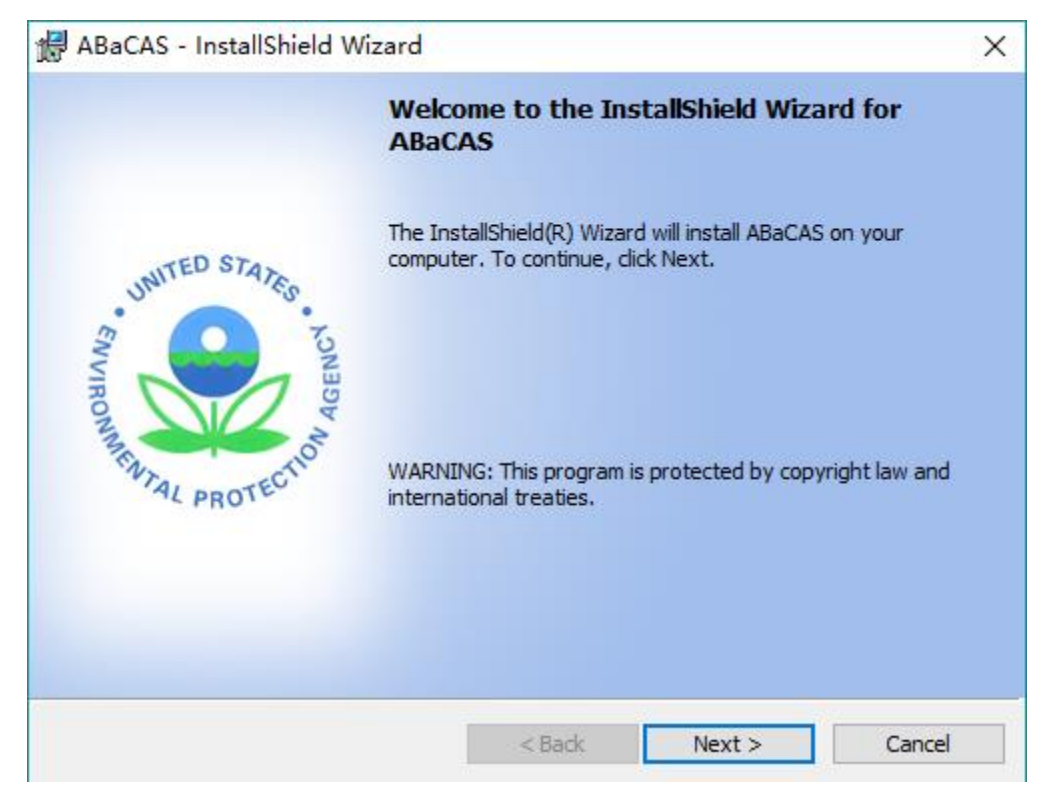

Fig. 1 Setup Window

Click "Next" button, users should choose install location in Fig.

| 🖟 ABaCAS               | - InstallShield Wizard                              |                 |                           | ×      |
|------------------------|-----------------------------------------------------|-----------------|---------------------------|--------|
| Destinati<br>Click Nex | on Folder<br>ct to install to this folder, or click | Change to insta | all to a different folder | ABaCAS |
|                        | Install ABaCAS to:<br>C:\Program Files (x86)\       |                 |                           | Change |
| InstallShield -        |                                                     | < Back          | Next >                    | Cancel |

Fig. 2 Choose Install Location

> Click "Next" button, it will show the "Ready to Install" window as shown in Fig. .

| 🖟 ABaCAS - InstallShield Wizard                            |                                                           | X |
|------------------------------------------------------------|-----------------------------------------------------------|---|
| Ready to Install the Program                               |                                                           |   |
| The wizard is ready to begin installation.                 | ABaCA                                                     | 5 |
| Click Install to begin the installation.                   |                                                           |   |
| If you want to review or change any of<br>exit the wizard. | f your installation settings, click Back. Click Cancel to |   |
|                                                            |                                                           |   |
|                                                            |                                                           |   |
|                                                            |                                                           |   |
|                                                            |                                                           |   |
|                                                            |                                                           |   |
|                                                            |                                                           |   |
| InstallShield                                              |                                                           |   |
|                                                            | < Back Install Cancel                                     |   |

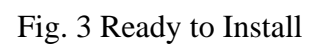

➤ Click "**Install**" button and ABaCAS-SE will be installed.

| 🖟 ABaCAS               | - InstallShield Wizard                              |                       | _                |      | ×     |
|------------------------|-----------------------------------------------------|-----------------------|------------------|------|-------|
| Installing<br>The prog | ABaCAS                                              | being installed.      |                  | A    | BaCAS |
| ABeCAS                 | Please wait while the InstallSł<br>several minutes, | nield Wizard installs | ABaCAS. This may | take |       |
|                        | Status:                                             |                       |                  |      |       |
|                        | Copying new files                                   |                       |                  |      |       |
|                        |                                                     |                       |                  |      |       |
|                        |                                                     |                       |                  |      |       |
|                        |                                                     |                       |                  |      |       |
|                        |                                                     |                       |                  |      |       |
|                        |                                                     |                       |                  |      |       |
|                        |                                                     |                       |                  |      |       |
|                        |                                                     |                       |                  |      |       |
|                        |                                                     |                       |                  |      |       |
|                        |                                                     |                       |                  |      |       |
| InstallShield -        |                                                     |                       |                  |      |       |
|                        |                                                     | < Back                | Next >           | Can  | cel   |

Fig. 4 Installation Processing

| No Abacko - Instalioneu ( | InstallShield Wizard Completed                                                         | ^          |
|---------------------------|----------------------------------------------------------------------------------------|------------|
| SAVIANMENTED STATES       | The InstallShield Wizard has successfully installe<br>Click Finish to exit the wizard. | ed ABaCAS. |
|                           | < Back Finish                                                                          | Cancel     |

Fig. 5 Installation Complete

Click "Finish" button and installation complete.

After finished installation, please download the corresponding ABaCAS-SE input data and unzip it to My Documents directory under \My Documents\My ABaCAS-SE Files\Data\\* to replace the old Data folder. These data and tool are available at: http://abacas-dss.com/abacas/Software.aspx.

### 1.4.2 Uninstalling ABaCAS-SE

- ➢ Go to Control Panel.
- Select ABaCAS-SE and click Change/Remove, it will appear following figure.

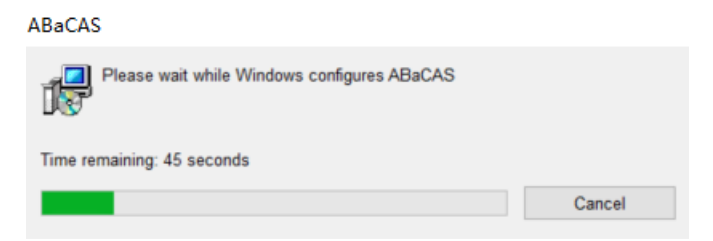

Fig. 6 Uninstallation Processing

> After a few seconds, uninstallation will finish.

### **1.5 Contacts for Comments and Questions**

For comments and questions, please contact Prof. Yun (Dustin) Zhu at South China University of Technology, Environmental Simulation and Information Laboratory.

Address: School of Environment and Energy, South China University of Technology,

Guangzhou Higher Education Mega Center, Guangzhou, P. R. China.

Email: zhuyun@scut.edu.cn

Telephone: 020-39380017.

#### **1.6 Sources for More Information**

#### For files that you can use in ABaCAS-SE:

Air Benefit and Cost and Attainment Assessment System (ABaCAS) website, available at: <u>http://www.abacas-dss.com/abacas/Software.aspx</u>.

## **2** Terminology and File Types

The first section of this chapter explains common terms used in this user's manual. Section 2.2 describes in detail the necessary format for externally-generated model and monitor data files that can be read into ABaCAS-SE.

#### 2.1 Common Terms

> ABaCAS-SE: Air Benefit/Cost and Assessment System: Streamlined Edition.

#### **2.2 File Types**

> ABaCAS-SE Project File: An existing ABaCAS-SE project file.

> ICET Project File: An existing ICET project file.

➤ **Control Input File**: it should be in the form of a simple text file (\*.csv). This file contains:(1) Unit control costs in various control factors under different emission reductions;(2) The default control level;(3) Unit of Emission and Cost;

Data Sources mainly come from those control strategy models (e.g., EMF/CoST, GCAM, TECAS, GAINS-Asia, LEAP, etc.) or research reports/references or field investigation of local factories in the areas/cities.

➤ **Mapping File**: it is a simple text file (\*.csv), which is used to link the Region, Pollutant, Source in ICET with those in RSM. For example, "Shanghai" used in ICET will be instead of "SH" in RSM.

**RSM configuration Files:** Those existing pre-processed RSM format files (\*.rcfg).

➤ Region Grid Ratio File: A \*.txt file defines the grid ratio of the analyzed cities, which represents the percentage of the grid covered by those analyzed cities.

**CMAQ output Files:** Those existing pre-processed CMAQ output files.

> Grid Shape File: A \*.csv file defines a sequence of points for each state or county,

or any other contour, in terms of X, Y coordinates.

▶ PM<sub>2.5</sub> Monitor Data: A \*.csv file for PM<sub>2.5</sub> concentration of each monitor site. It contains each site's geographic location、station name and PM<sub>2.5</sub> concentration.

➤ O3 Monitor Data: A \*.csv file for O3 concentration of each monitor site. It contains each site's geographic location, station name and O3 concentration.

Species Fraction Data: A \*.csv file which uses to calculate the concentration of each component in the corresponding monitoring point and space area.

➤ Grid Definition File: A \*.txt or \*.shp file contains a series of information of a total number of columns and rows, column index, row index and so on.

➤ **Pooled Grid Definition**: it is used to aggregate the grid value into the value of a target region level (e.g., county or state level). It is noted that this file should have overlaps with the grid definition file in SMAT-CE input options.

➤ CFG Configuration File: it is a configuration file (\*.cfgx), which is used for health impact assessment.

➤ APV Configuration File: it is a configuration file (\*.apvx or \*.apvrx), which is used for environmental benefit assessment.

Table 1 presents the above the different file types, their name and their file extension.

| Filename                       | File Extension |
|--------------------------------|----------------|
| ABaCAS-SE Project File         | *.projx        |
| ICET Project File              | *.projx        |
| Control Input File             | *.csv          |
| Mapping File                   | *.txt          |
| <b>RSM configuration Files</b> | *.rcfg         |
| <b>Region Grid Ratio File</b>  | *.txt          |
| CMAQ output Files              | *.csv          |
| Grid Shape File                | *.csv          |
| PM <sub>2.5</sub> Monitor Data | *.csv          |
| O3 Monitor Data                | *.csv          |
| Species Fraction Data          | *.csv          |
| Grid Definition File           | *.txt or *.shp |

Table 1 File types generated by ABaCAS-SE

| Pooled Grid Definition        | *.shp             |
|-------------------------------|-------------------|
| CFG Configuration File        | *.cfgx            |
| <b>APV Configuration File</b> | *.apvx or *.apvrx |

## **3 Main Interface**

The main interface of ABaCAS is shown in Fig. .

On the left-hand of the main interface, it's four standalone ABaCAS tool buttons (ICET, RSM-VAT, SMAT-CE, and BenMAP-CE). You can click any one of the four buttons to run the standalone tool according to your own demand.

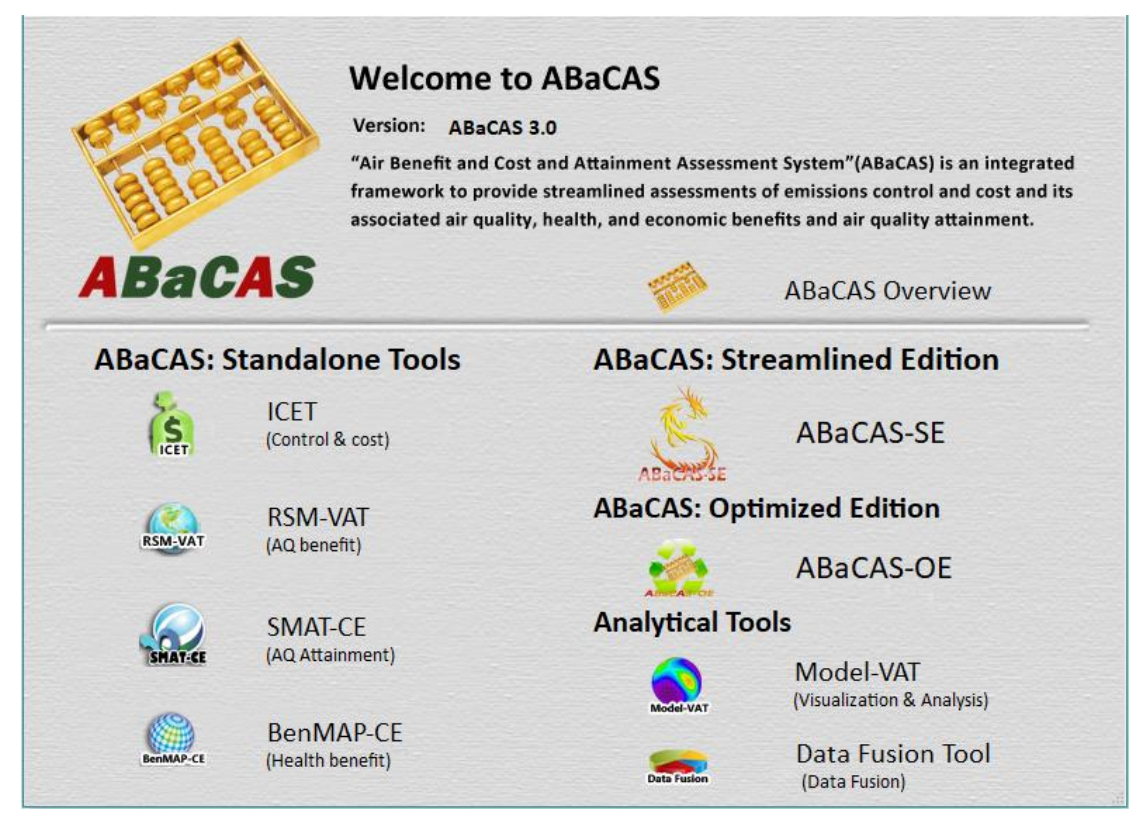

Fig. 7 The interface of ABaCAS

➤To start ABaCAS-SE, you can click ABaCAS-SE button and the main window of ABaCAS-SE will appear, as shown in 错误!未找到引用源。.

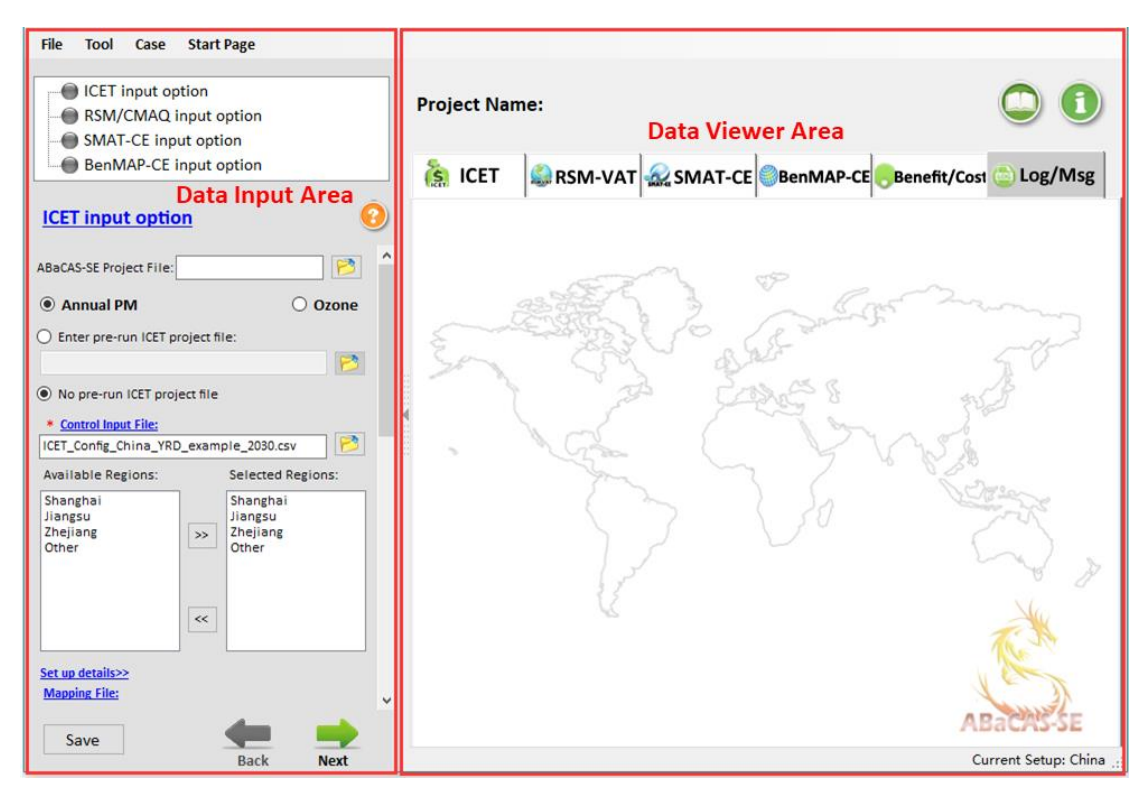

Fig. 8 Main interface of ABaCAS-SE

Click File button on the toolbar of the main interface, there are seven options that users can choose.

- 1) Go to file, click **New Project** button to create a new project.
- 2) Click **Open Project** button, locate the \*.proj file and open it.
- 3) Click **Save Project** button to save a created project.
- 4) Click **Example Cases** button to choose and open the existing example cases that have been successfully run.
- 5) Click **Options** button to modify the executable path of each subsystem of ABaCAS-SE and data storage path.
- 6) Click **Case Settings** button to use the configuration files of the relevant projects that have been configured without having to select and set each module one by one.
- 7) Click **Exit** button to exit system.

Click Tool button to set and run related tools individually according to the needs of users, including ICET, RSM-VAT, SMAT-CE, BenMAP-CE, Model-VAT and Data Fusion Tool.

Click Case button to view the existing case studies in China, the US or the other regions. > Click **Start Page** button to open the main interface of ABaCAS.

➤ In addition, there are four different input options for inputting different data or configurating the calculation parameters, including ICET input option, RSM/CMAQ input option, SMAT-CE input option and BenMAP-CE input option.

## **3.1 ICET Input Option**

➤ The ICET Input Option allows users to set Control Input File and Mapping File.
And users can also select specific region for calculation and analysis, as shown in 错

### 误!未找到引用源。.

| File Tool Case Start Page                                                                      |                                                |                                        |
|------------------------------------------------------------------------------------------------|------------------------------------------------|----------------------------------------|
| ICET input option     RSM/CMAQ input option     SMAT-CE input option     RomMD CE input option | Project Name:                                  |                                        |
| BenMAP-CE input option                                                                         | 🥼 ICET 🥼 RSM-VAT 🎡 SMAT-CE 🎯 BenMAP-CE 🦲 Benef | it/Cost 💿 Log/Msg                      |
| ICET input option                                                                              |                                                |                                        |
| ABaCAS-SE Project File:                                                                        |                                                |                                        |
| Annual PM     Ozone                                                                            |                                                |                                        |
| O Enter pre-run ICET project file:                                                             |                                                |                                        |
| No pre-run ICET project file                                                                   |                                                |                                        |
| * Control Input File:                                                                          |                                                | 2-2-0                                  |
| ICET_Config_China_YRD_example_2030.csv                                                         | man of the second                              | ریسی سر                                |
| Available Regions: Selected Regions:                                                           | En TREE Contraction                            | ~~~~~~~~~~~~~~~~~~~~~~~~~~~~~~~~~~~~~~ |
| Jiangsu<br>Zhejiang<br>Other >> Zhejiang<br>Other            Set up details>>                  |                                                |                                        |
| Mapping File:                                                                                  |                                                | mad 2                                  |
| Mapping_Factors_ICET2RSM_YRD.csv                                                               |                                                | Xu                                     |
| Shanghai Jiangsu Zhejiang Other                                                                |                                                | 16.20                                  |
| PowerPlant                                                                                     |                                                |                                        |
| NOx Emission Reduction (%) 64.9                                                                |                                                |                                        |
| PM25 Emission Reduction (%) 10                                                                 |                                                | ABaCAS-SE                              |
| Domestic                                                                                       |                                                |                                        |
| NOx Emission Reduction (%) 75.5                                                                |                                                |                                        |
| SO2 Emission Reduction (%) 56.1                                                                |                                                |                                        |
| Save Back Next                                                                                 |                                                | Current Setup: China                   |

#### Fig. 9 ICET Input Option

> Annual PM/Ozone: allow users to choose the analyzed pollutant according to their needs.

➤ Pollutant control: allows users to set emission reduction ratios of different pollutants of various sectors in different regions/cities, which base on their data sources like control strategy models or research reports/references or field

investigation of local factories in the areas/cities. With these data, the rationality of the model prediction value can be guaranteed.

## 3.2 RSM/CMAQ Input Option

➤ The RSM/CMAQ Input Option includes RSM Input option and CMAQ Input Option. Users can choose one of them to calculate and analyze, as shown in 错误!未找到引用源。.

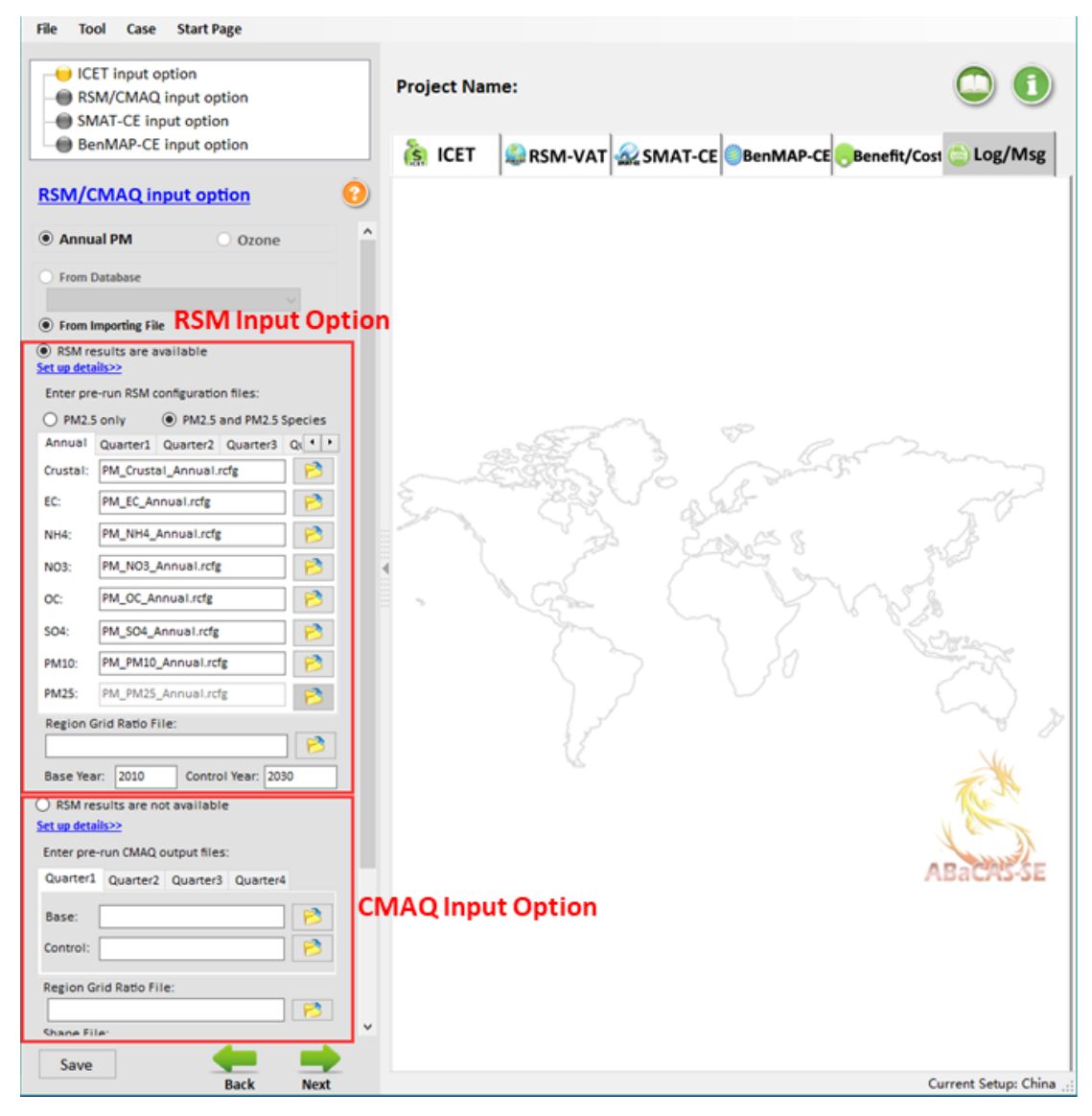

Fig. 10 RSM/CMAQ Input Option

## **3.2.1 RSM Input Option**

➤ The RSM Input option allows users to enter pre-run RSM configuration files and set the base year and control year according to their needs, as shown in 错误!未找到 引用源。. In addition, the Region Grid Ratio File is not necessary here.

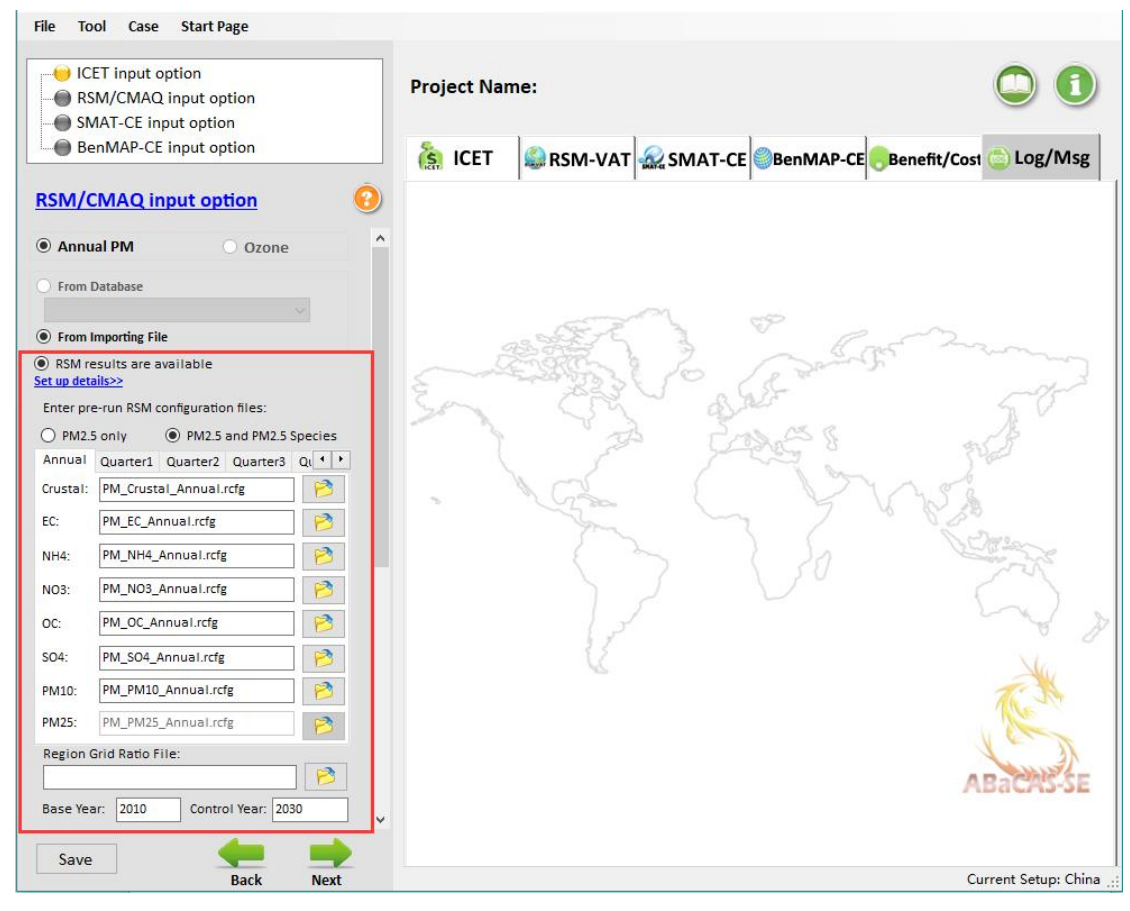

Fig. 11 RSM Input option

## **3.2.2 CMAQ Input Option**

The CMAQ Input Option allows users to enter pre-run CMAQ output files and set the base year and control year according to their needs, as shown in 错误!未找到 引用源。. In addition, the Region Grid Ratio File and Shape File are necessary here. And it's noted that when users choose pre-run CMAQ output files as input files, the result can't be displayed in the form of Chart.

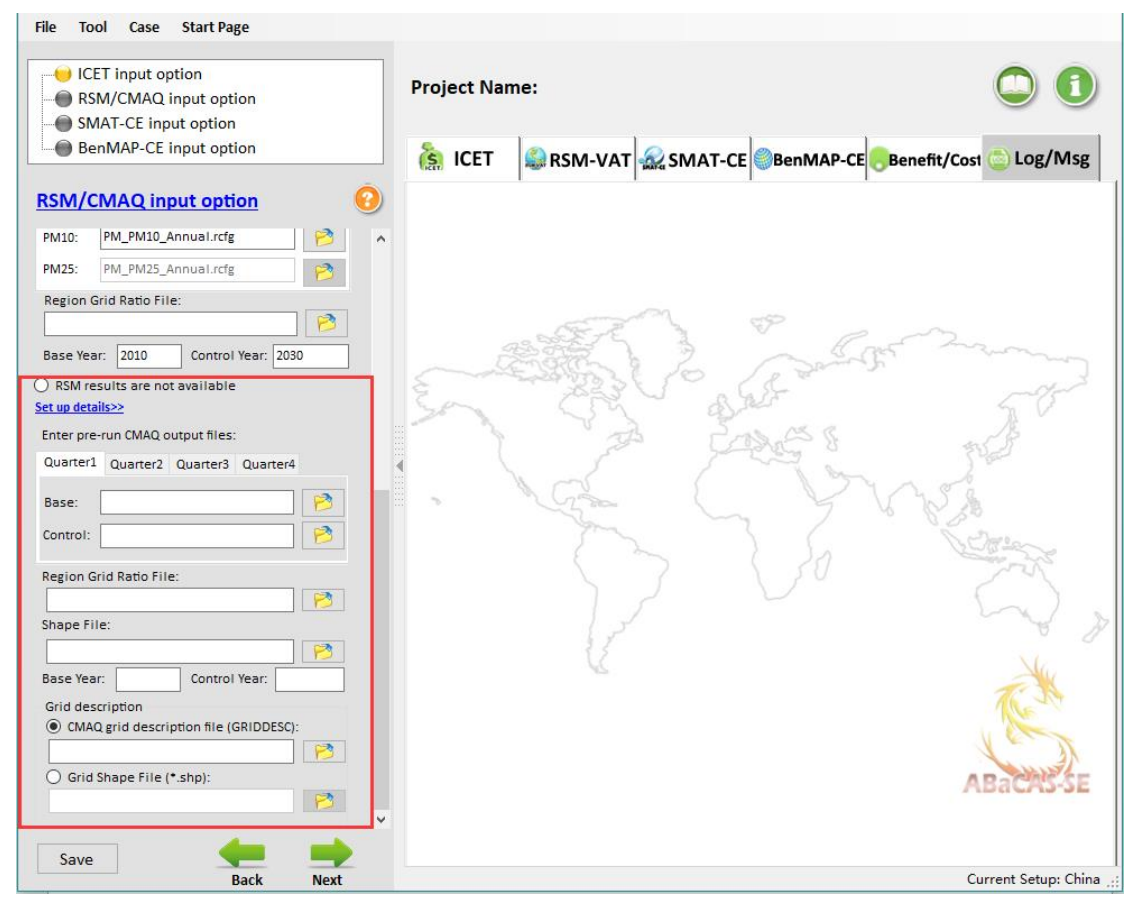

Fig. 12 CMAQ Input option

## **3.3 SMAT-CE Input Option**

➤ The SMAT-CE Input Option includes Monitor Data, Monitor Data Year, Spatial Field Option, Species Data and Grid Definition File, as shown in 错误!未找到引用 源。.

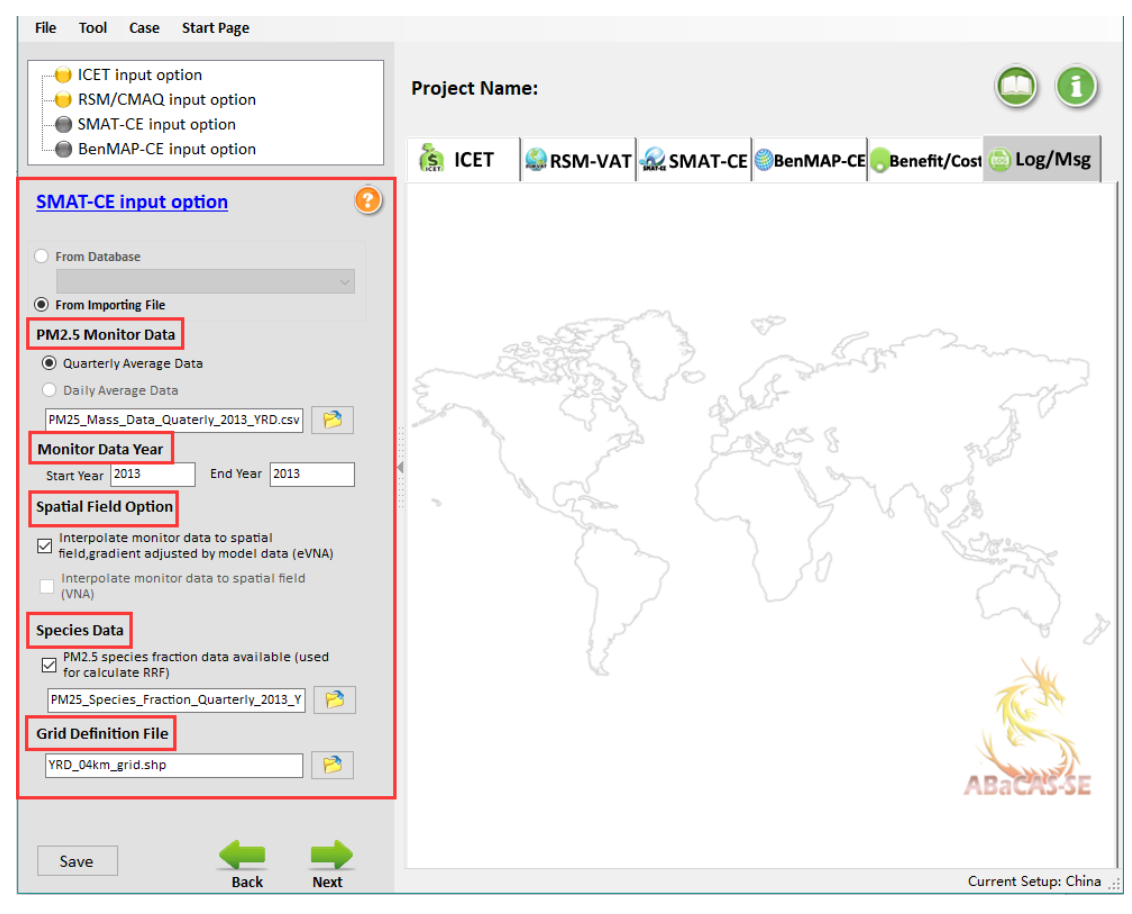

Fig. 13 SMAT-CE Input Option

➤ Monitor Data: allows users to choose Quarterly Average Data or Daily Average Data. It's noted that the calculation speed and output files are related to the type and size of monitoring data.

➢ Monitor Data Year: allows users to set the monitor data year according to different monitoring data.

Spatial Field Option: allows users to choose interpolation methods. For example, users can check eVNA to interpolate monitor data to spatial field, gradient adjusted by model data and check VNA to interpolate monitor data to spatial field. Through this option, the result files can be used to analyze health benefits.

➢ Species Data: this option is available only when users choose PM as analyzed pollutant. It allows users to calculate the concentration of each component in the corresponding monitoring point and space area.

> Grid Definition File: allows users to set the grid information of specific region.

#### **3.4 BenMAP-CE Input Option**

> The BenMAP-CE Input Option includes Pooled Grid Definition, CFG configuration file or result file, APV configuration file or result file and Audit

Trail Report, as shown in 错误!未找到引用源。.

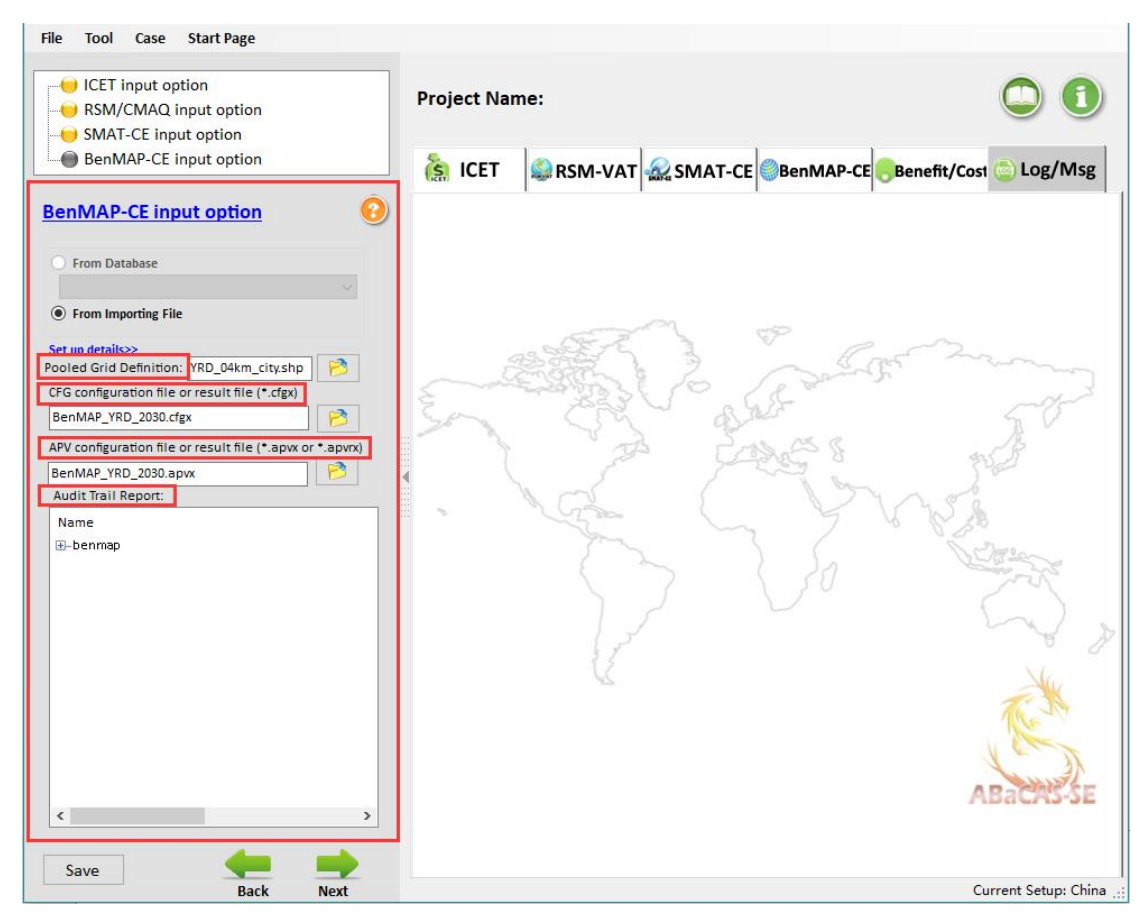

Fig. 14 BenMAP-CE Input Option

> Pooled Grid Definition: allows users to set the grid information of specific region.

> CFG configuration file or result file: includes a list of parameter information needed for a health impact assessment.

> APV configuration file or result file: includes a list of parameter information needed for an environmental benefit assessment.

> Audit Trail Report: allows users to view the detailed configuration information.

## 4 Run ABaCAS-SE

After the input settings are complete, users need to click "Next" to start running ABaCAS-SE. And users can view the running messages through "Log/Msg", as shown in 错误!未找到引用源。.

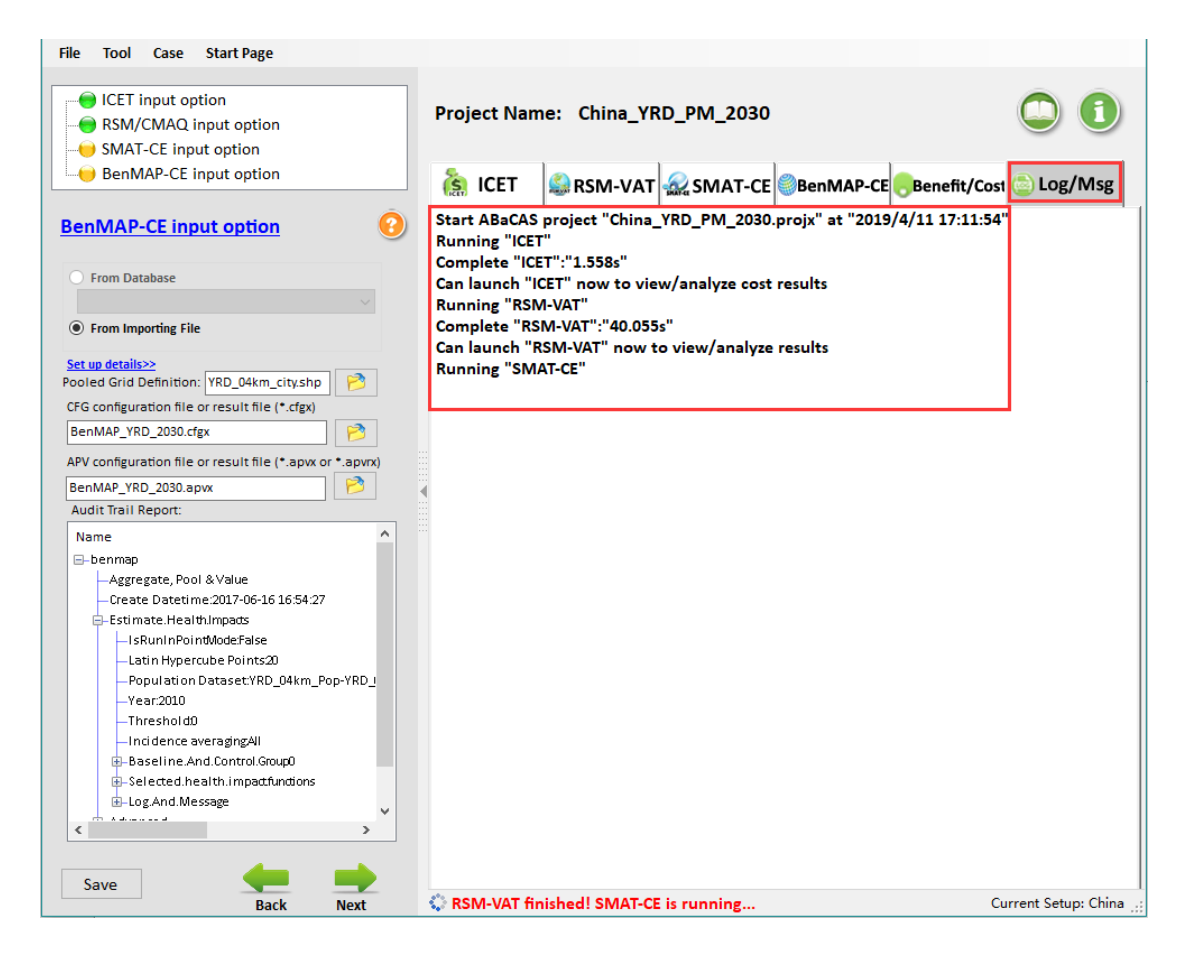

Fig. 15 Running Messages

## **5** Operation Results

When the ABaCAS-SE is finished, the system provides various display ways for its four subsystems (ICET, RSM-VAT, SMAT-CE and BenMAP-CE) of visualized analysis, including MAP, Chart or Data, as shown in 错误!未找到引用源。.

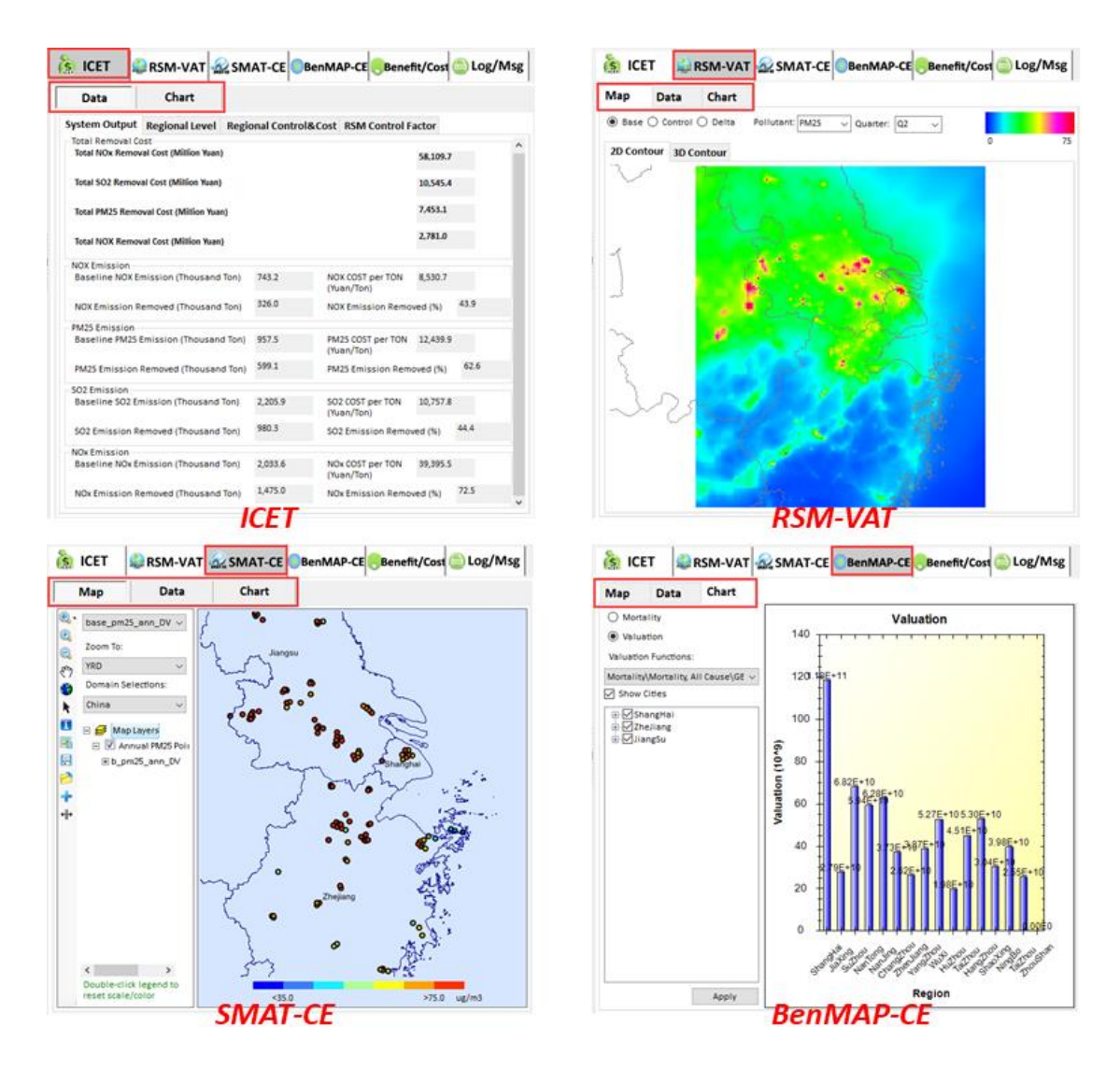

Fig. 16 Data Viewer of ABaCAS-SE results

#### **5.1 The results of ICET**

▶ In Data module, it provides more details information about pollutant control strategies, e.g., total removal cost, removal cost of each pollutant, and baseline emission and so on. Users can check their interest fields to show or export data for further study, as shown in 错误!未找到引用源。.

| Data                                                                                                    | Chart                                                                                                    |                                                                                                    |                                                                                                    |                   |                                                                                                    | Data                                                                                                    | Chart                                                                                                    |                                                                                                    |                                                                                                    |                                                                                                    |                                                                                                    |
|----------------------------------------------------------------------------------------------------|----------------------------------------------------------------------------------------------------|----------------------------------------------------------------------------------------------------|----------------------------------------------------------------------------------------------------|-------------------|----------------------------------------------------------------------------------------------------|----------------------------------------------------------------------------------------------------|----------------------------------------------------------------------------------------------------|----------------------------------------------------------------------------------------------------|----------------------------------------------------------------------------------------------------|----------------------------------------------------------------------------------------------------|----------------------------------------------------------------------------------------------------|
| ystem Output                                                                                                    | t Regional Level                                                                                                    | Regional Cont                                                                                                    | trol&Cost RSM C                                                                                                    | ontrol Factor     |                                                                                                    | System Output                                                                                                    | Regional Level                                                                                                    | Regional Contr                                                                                                    | rol&Cost RSM (                                                                                                    | Control Factor                                                                                                    |                                                                                                    |
| otal Removal (                                                                                                    | Cost<br>wal Cost (Million Year                                                                                                    | , Show d                                                                                                    | ata detail                                                                                                    | of total re       | movah                                                                                                    | Region                                                                                                    | Pollutant                                                                                                    | Baseline_Emissi                                                                                                    | Control_Cost(RM                                                                                                    | I Removed_Emiss                                                                                                    | i Remained                                                                                                    |
| Iotal NOX Nellio                                                                                                    | oval cost (million fual                                                                                                    | "cost ba                                                                                                    | colino on                                                                                                    | 58,109.7          |                                                                                                    | Shanghai                                                                                                    | NOx                                                                                                    | 379,192.9                                                                                                    | 9,965,205,611.6                                                                                                    | 276,749.0                                                                                                    | 102,444.0                                                                                                    |
| Total SO2 Remo                                                                                                    | val Cost (Million Yuar                                                                                                    | , cost, be                                                                                                    | isenne en                                                                                                    | 10,545.4          |                                                                                                    | Shanghai                                                                                                    | SO2                                                                                                    | 238,898.6                                                                                                    | 924,813,049.4                                                                                                    | 105,314.2                                                                                                    | 133,584.5                                                                                                    |
|                                                                                                    |                                                                                                    | remova                                                                                                    | il cost of e                                                                                                    | each pollut       | ant                                                                                                    | Shanghai                                                                                                    | PM25                                                                                                    | 66,079.9                                                                                                    | 494,709,184.6                                                                                                    | 24,623.0                                                                                                    | 41,456.9                                                                                                    |
| Total PM25 Rem                                                                                                    | noval Cost (Million Yu                                                                                                    | in)                                                                                                    |                                                                                                    | 7,453.1           |                                                                                                    | Jiangsu                                                                                                    | NOx                                                                                                    | 837,795.3                                                                                                    | 21,495,041,255.9                                                                                                    | 613,686.1                                                                                                    | 224,109.2                                                                                                    |
| Total NOX Remo                                                                                                    | oval Cost (Million Yua                                                                                                    | 1)                                                                                                    |                                                                                                    | 2,781.0           |                                                                                                    | Jiangsu                                                                                                    | SO2                                                                                                    | 767,395.2                                                                                                    | 8,047,800,974.1                                                                                                    | 518,277.1                                                                                                    | 249,118.1                                                                                                    |
|                                                                                                    |                                                                                                    | -9                                                                                                    |                                                                                                    |                   |                                                                                                    | Jiangsu                                                                                                    | PM25                                                                                                    | 417,134.7                                                                                                    | 4,051,092,661.0                                                                                                    | 309,955.3                                                                                                    | 107,179.3                                                                                                    |
| OX Emission –<br>Baseline NOX B                                                                                                    | Emission (Thousan                                                                                                    | (Ton) 743.2                                                                                                    | NOX COST o                                                                                                    | er TON 8.530.7    |                                                                                                    | Zhejiang                                                                                                    | NOx                                                                                                    | 760,608.4                                                                                                    | 26,525,822,948.7                                                                                                    | 565,546.1                                                                                                    | 195,062.3                                                                                                    |
|                                                                                                    |                                                                                                    |                                                                                                    | (Yuan/Ton)                                                                                                    | -,                |                                                                                                    | Zhejiang                                                                                                    | SO2                                                                                                    | 543,954.1                                                                                                    | 1,022,074,815.4                                                                                                    | 191,819.4                                                                                                    | 352,134.7                                                                                                    |
| NOX Emission I                                                                                                    | Removed (Thousan                                                                                                    | d Ton) 326.0                                                                                                    | NOX Emissi                                                                                                    | ion Removed (%) 4 | 3.9                                                                                                    | Zhejiang                                                                                                    | PM25                                                                                                    | 177,158.5                                                                                                    | 1,262,933,243.8                                                                                                    | 83,657.7                                                                                                    | 93,500.8                                                                                                    |
| M25 Emission                                                                                                    |                                                                                                    |                                                                                                    |                                                                                                    |                   |                                                                                                    | Other                                                                                                    | NOX                                                                                                    | 743,161.3                                                                                                    | 2,781,020,486.7                                                                                                    | 326,002.6                                                                                                    | 417,158.8                                                                                                    |
| daseline PM25                                                                                                    | 5 Emission (Thousar                                                                                                    | id Ton) 957.5                                                                                                    | PM25 COST                                                                                                    | per TON 12,439.9  |                                                                                                    | Other                                                                                                    | SO2                                                                                                    | 655,674.7                                                                                                    | 550,673,028.7                                                                                                    | 164,844.4                                                                                                    | 490,830.3                                                                                                    |
| DM25 Emircian                                                                                                    | Personed (Thomas                                                                                                    | 599.1                                                                                                    | phase pairs                                                                                                    | Los Removed (8/1  | 62.6                                                                                                    | Other                                                                                                    | PM25                                                                                                    | 297,146.6                                                                                                    | 1,644,351,272.2                                                                                                    | 180,889.7                                                                                                    | 116,256.9                                                                                                    |
| PM25 Emission                                                                                                    | n Kemoved (Thousan                                                                                                    | id ion)                                                                                                    | PM25 Emiss                                                                                                    | sion kemoved (%)  |                                                                                                    | Other                                                                                                    | NOx                                                                                                    | 56,040.5                                                                                                    | 123,676,300.1                                                                                                    | 19,053.8                                                                                                    | 36,986.7                                                                                                    |
| Baseline SO2 E<br>SO2 Emission F<br>Data                                                                                                    | Emission (Thousand<br>Removed (Thousand<br>Chart                                                                                                    | I Ton) 980.3                                                                                                    | (Yuan/Ton)<br>SO2 Emissi                                                                                                    | on Removed (%) 4  | 4.4                                                                                                    | emissio                                                                                                    | n and ren<br><sub>Chart</sub>                                                                                                    | nained en                                                                                                    | nission of                                                                                                    | selected                                                                                                    | regio                                                                                                    |
| Baseline SO2 E<br>SO2 Emission F<br>Data                                                                                                    | Emission (Thousand<br>Removed (Thousand<br>Chart<br>Regional Level                                                                                                    | (Ton) 980.3<br>Regional Cont                                                                                                    | (Yuan/Ton)<br>SO2 Emissi<br>trol&Cost RSM C                                                                                                    | on Removed (%) 4  | 4.4                                                                                                    | emissio                                                                                                    | n and ren<br>Chart<br>Regional Level                                                                                                    | Regional Contr                                                                                                    | rol&Cost RSM C                                                                                                    | selected                                                                                                    | regio                                                                                                    |
| Data<br>Data<br>egion                                                                                                    | Emission (Thousand<br>Removed (Thousand<br>Chart<br>Regional Level<br>Pollutant                                                                                                    | Regional Cont<br>Source                                                                                                    | (Yuar/Ton)<br>SO2 Emissi<br>trol&Cost RSM C                                                                                                    | on Removed (%) 4  | 44                                                                                                    | Data<br>System Output<br>Region                                                                                                    | Chart<br>Regional Level                                                                                                    | Regional Contr                                                                                                    | rol&Cost RSM C                                                                                                    | control Factor                                                                                                    | regio                                                                                                    |
| Data<br>Data<br>tem Output<br>signn<br>snghai                                                                                                    | Emission (Thousand<br>Removed (Thousand<br>Chart<br>Regional Level<br>Pollutant<br>NOx                                                                                                    | Regional Cont<br>Source<br>PowerPlant                                                                                                    | (Yuar/Ton)<br>SO2 Emissi<br>trol&Cost RSM C<br>Limit<br>0.35                                                                                                    | on Removed (%)    | 44                                                                                                    | Data System Output Region                                                                                                    | Chart<br>Chart<br>Regional Level<br>Sector                                                                                                    | Regional Contr                                                                                                    | rol&Cost<br>Current_Emissio<br>(ton)                                                                                                    | control Factor                                                                                                    | regio                                                                                                    |
| Data<br>Data<br>tem Output<br>sigion<br>anghai<br>anghai                                                                                                    | Chart<br>Removed (Thousand<br>Chart<br>Regional Level<br>Pollutant<br>NOx<br>SO2                                                                                                    | 10n) 980.3<br>10n) 980.3<br>Regional Cont<br>Source<br>PowerPlant<br>PowerPlant                                                                                                    | (Yuan/Ton)<br>SO2 Emission<br>trol&Cost RSM C<br>Limit<br>0.35<br>0.77                                                                                                    | on Removed (%) 4  | ach emission                                                                                                    | Data Data System Output Region Shanghal Shanghal                                                                                                    | Chart<br>Chart<br>Regional Level<br>Sector<br>PowerPlant                                                                                                    | Regional Contra<br>Pollutant                                                                                                    | rol&Cost RSM C<br>Current_Emissio<br>(ton)<br>157215                                                                                                    | Control Factor                                                                                                    | regio<br>Cost_Uniti<br>818 214748                                                                                                    |
| Data<br>Data<br>tem Output<br>egion<br>anghai<br>anghai<br>anghai                                                                                                    | mission (Thousand<br>Removed (Thousand<br>Chart<br>Regional Level<br>Pollutant<br>NOx<br>SO2<br>PM25                                                                                                    | Regional Cont<br>Source<br>PowerPlant<br>PowerPlant                                                                                                    | (Yuan/Ton)<br>S02 Emissi<br>trol&Cost RSM C<br>Limit<br>0.35<br>0.77<br>0.90                                                                                                    | on Removed (%)    | ach emission<br>f selected                                                                                                    | Data Data System Output Region Shanghai Shanghai Changhai                                                                                                    | Chart<br>Chart<br>Regional Level<br>Sector<br>PowerPlant<br>PowerPlant                                                                                                    | Regional Contro<br>Pollutant<br>NOX<br>NOX                                                                                                    | rol&Cost RSM C<br>Current_Emissio<br>(ton)<br>157215<br>157215                                                                                                    | ontrol Factor                                                                                                    | Cost_Unit<br>818.214748<br>1636.42949                                                                                                    |
| Data<br>Data<br>Data<br>tem Output<br>egion<br>anghai<br>anghai<br>anghai<br>anghai                                                                                                    | mission (Thousand<br>Chart<br>Regional Level<br>Pollutant<br>NOX<br>SO2<br>PM25<br>NOX                                                                                                    | Regional Cont<br>Source<br>PowerPlant<br>PowerPlant<br>Domestic                                                                                                    | (Yuan/Ton)<br>SO2 Emissi<br>trol&Cost RSM C<br>Limit<br>0.35<br>0.77<br>0.90<br>0.25                                                                                                    | on Removed (%) 4  | ach emission<br>f selected                                                                                                    | Data<br>System Output<br>Region<br>Shanghai<br>Shanghai<br>Shanghai                                                                                                    | Chart<br>Regional Level<br>Sector<br>PowerPlant<br>PowerPlant<br>PowerPlant                                                                                                    | Regional Contre<br>Pollutant<br>NOX<br>NOX                                                                                                    | rol&Cost RSM C<br>Current_Emissio<br>(ton)<br>157215<br>157215                                                                                                    | ontrol Factor                                                                                                    | regio<br>Cost_Uniti<br>818 214748<br>1636 42949<br>2454 64424                                                                                                    |
| Data<br>Data<br>tem Output<br>egion<br>anghai<br>anghai<br>anghai<br>anghai                                                                                                    | mission (Thousand<br>Removed (Thousand<br>Chart<br>Regional Level<br>Pollutant<br>NOx<br>SO2<br>PM25<br>NOx<br>SO2                                                                                                    | Regional Cont<br>Source<br>PowerPlant<br>PowerPlant<br>Domestic<br>Domestic                                                                                                    | (Yuan/Ton)<br>SO2 Emissi<br>Umit<br>0.35<br>0.77<br>0.90<br>0.25<br>0.44                                                                                                    | on Removed (%) 4  | ach emission<br>f selected                                                                                                    | Data<br>System Output<br>Region<br>Shanghai<br>Shanghai<br>Shanghai<br>Shanghai                                                                                                    | n and rem<br>Chart<br>Regional Level<br>Sector<br>PowerPlant<br>PowerPlant<br>PowerPlant<br>PowerPlant                                                                                                    | Regional Contre<br>Pollutant<br>NOX<br>NOX<br>NOX<br>NOX                                                                                                    | rol&Cost RSM C<br>Current_Emissio<br>(ton)<br>157215<br>157215<br>157215<br>157215                                                                                                    | ontrol Factor<br>Cost_Estimate(%<br>5<br>10<br>15<br>20<br>55                                                                                                    | regio<br>Cost_Unit<br>818 214748<br>1636 42949<br>2454 64424<br>3272 85899                                                                                                    |
| Data Data Data Stem Output egion anghai anghai angh | mission (Thousand<br>Removed (Thousand<br>Chart<br>Regional Level<br>Pollutant<br>NOx<br>SO2<br>PM25<br>NO2<br>PM25                                                                                                    | Regional Cont<br>Source<br>PowerPlant<br>PowerPlant<br>Domestic<br>Domestic                                                                                                    | (Yuan/Ton)<br>SO2 Emissi<br>trol&Cost RSM C<br>Limit<br>0.35<br>0.77<br>0.90<br>0.25<br>0.44<br>0.65                                                                                                    | on Removed (%) 4  | ich emission<br>f selected                                                                                                    | Data<br>System Output<br>Region<br>Shanghai<br>Shanghai<br>Shanghai<br>Shanghai<br>Shanghai<br>Shanghai                                                                                          | Chart<br>Chart<br>Regional Level<br>Sector<br>PowerPlant<br>PowerPlant<br>PowerPlant<br>PowerPlant                                                                                                    | Regional Control<br>Pollutant<br>NOx<br>NOx<br>NOx<br>NOx<br>NOx                                                                                                    | rol&Cost RSM C<br>Current_Emissio<br>(ton)<br>157215<br>157215<br>157215<br>157215<br>157215<br>157215                                                                                                    | selected                                                                                                    | regio<br>Cost_Uniti<br>818 214748<br>1636 42949<br>2454 64424<br>3272 85899<br>4091.07374<br>4091.07374                                                                                                    |
| Data Soz E Soz Emission F<br>Data Stem Output<br>egion<br>anghai<br>anghai<br>anghai<br>anghai<br>anghai<br>anghai<br>anghai<br>anghai                                                                                                    | mission (Thousand<br>Removed (Thousand<br>Chart<br>Regional Level<br>Pollutant<br>NOx<br>SO2<br>PM25<br>NOx<br>SO2<br>PM25<br>NOx                                                                                                    | Regional Cont<br>3 Ton) 980.3<br>Regional Cont<br>Source<br>PowerPlant<br>PowerPlant<br>Domestic<br>Domestic<br>Domestic<br>Transport                                                                        | (Vuan/Ton)<br>SO2 Emissi<br>Limit<br>0.35<br>0.77<br>0.90<br>0.25<br>0.44<br>0.65<br>0.18                                                                                                    | on Removed (%) 4  | ach emission<br>f selected                                                                                                    | Data<br>Data<br>System Output<br>Region<br>Shanghai<br>Shanghai<br>Shanghai<br>Shanghai<br>Shanghai<br>Shanghai                                                                                  | Chart<br>Regional Level<br>Sector<br>PowerPlant<br>PowerPlant<br>PowerPlant<br>PowerPlant<br>PowerPlant<br>PowerPlant                                                                                                    | Regional Control<br>Pollutant<br>NOx<br>NOX<br>NOX<br>NOX<br>NOX<br>NOX                                                                                                    | nission of<br>rol&Cost RSM (C<br>Current_Emission<br>ton)<br>157215<br>157215<br>157215<br>157215<br>157215<br>157215<br>157215                                                                                                    | Selected           control Factor           ( cost_Estimate(%           5           10           15           20           25           30           5                                                                              | Cost_Uniti<br>818 214748<br>1636 42949<br>2454 64424<br>3272 85899<br>4091 07374<br>4909 28849<br>5782 0613                                                                                                    |
| Baseline SO2 E<br>SO2 Emission F<br>Data<br>Stem Output<br>egion<br>anghai<br>anghai<br>anghai<br>anghai<br>anghai<br>anghai<br>anghai<br>anghai<br>anghai<br>anghai                                                                                                    | mission (Thousand<br>Removed (Thousand<br>Chart<br>Regional Level<br>Pollutant<br>NOx<br>SO2<br>PM25<br>NOX<br>SO2<br>PM25<br>NOX<br>SO2<br>PM25<br>NOX<br>SO2                                                                                      | Regional Cont<br>Source<br>PowerPlant<br>PowerPlant<br>Domestic<br>Domestic<br>Transport<br>Transport                                                                                                    | (Yuan/Ton)<br>SO2 Emissi<br>Umit<br>0.55<br>0.77<br>0.90<br>0.25<br>0.44<br>0.65<br>0.18<br>0.44                                                                                                    | on Removed (%) 4  | ach emission<br>f selected                                                                                                    | Data<br>System Output<br>Region<br>Shanghai<br>Shanghai<br>Shanghai<br>Shanghai<br>Shanghai<br>Shanghai<br>Shanghai<br>Shanghai<br>Shanghai                                                      | Chart<br>Regional Level<br>Sector<br>PowerPlant<br>PowerPlant<br>PowerPlant<br>PowerPlant<br>PowerPlant<br>PowerPlant<br>PowerPlant                                                                                                    | Regional Control<br>Pollutant<br>NOX<br>NOX<br>NOX<br>NOX<br>NOX<br>NOX<br>NOX<br>NOX<br>NOX<br>NOX                                                                                                    | rol&Cost RSM C<br>Current_Emissio<br>ton)<br>157215<br>157215<br>157215<br>157215<br>157215<br>157215<br>157215<br>157215                                                                                                    | selected                                                                                                    | Cost_Unit<br>818 214748<br>1636 42949<br>2454 64424<br>3272 85899<br>4091 07374<br>4909 28849<br>5082 05013<br>5082 05013<br>5082 05013                                                                                                    |
| Data<br>Data<br>Data<br>ctem Output<br>egion<br>anghai<br>anghai<br>anghai<br>anghai<br>anghai<br>anghai<br>anghai<br>anghai<br>anghai<br>anghai<br>anghai<br>anghai                                                                                                    | mission (Thousand<br>Removed (Thousand<br>Chart<br>Regional Level<br>Pollutant<br>NOX<br>SO2<br>PM25<br>NOX<br>SO2<br>PM25                                                                                                    | Ton) 980.3<br>Regional Cont<br>Source<br>PowerPlant<br>PowerPlant<br>Domestic<br>Domestic<br>Domestic<br>Transport<br>Transport                                                                              | (Vuan/Ton)<br>SO2 Emissi<br>Umit<br>0.35<br>0.77<br>0.90<br>0.25<br>0.44<br>0.44<br>0.44<br>0.44<br>0.44                                                                                                    | on Removed (%) 4  | ach emission<br>f selected                                                                                                    | Data Data System Output Region Shanghai Shanghai Shanghai Shanghai Shanghai Shanghai Shanghai Shanghai Shanghai                                                                                  | Chart<br>Regional Level<br>Sector<br>PowerPlant<br>PowerPlant<br>PowerPlant<br>PowerPlant<br>PowerPlant<br>PowerPlant<br>PowerPlant<br>PowerPlant                                                                                                    | Pollutant Pollutant NOX NOX NOX NOX NOX NOX NOX NOX NOX NOX                                                                                                    | rol&Cost RSM C<br>Current_Emissio<br>157215<br>157215<br>157215<br>157215<br>157215<br>157215<br>157215<br>157215                                                                                                    | Selected           ontrol Factor           Cost_Estimate(%           5           10           15           20           25           30           35           40           45                                                      | regio<br>Cost_Uniti<br>818 214748<br>1636 42949<br>2454 64424<br>3272 85899<br>4091 07374<br>4909 28849<br>5082 05013<br>5052 05013<br>5254 81177<br>5254 81177                                                                                                    |
| Data<br>Data<br>Data<br>Data<br>Data<br>Data<br>Data<br>Data                                                                                                    | mission (Thousand<br>Removed (Thousand<br>Chart<br>Pollutant<br>NOX<br>502<br>PM25<br>NOX<br>502<br>PM25<br>NOX<br>502<br>PM25<br>NOX<br>502<br>PM25<br>NOX                                                                                         | Regional Cont<br>Ton) 980.3<br>Regional Cont<br>Source<br>PowerPlant<br>PowerPlant<br>PowerPlant<br>Domestic<br>Domestic<br>Domestic<br>Domestic<br>Transport<br>Transport<br>Transport<br>Industry          | (Yuan/Ton)<br>SO2 Emissi<br>Umit<br>0.35<br>0.77<br>0.90<br>0.25<br>0.44<br>0.44<br>0.44<br>0.44<br>0.22<br>0.25                                                                                             | on Removed (%) 4  | ich emission<br>f selected                                                                                                    | Data<br>System Output<br>Region<br>Shanghai<br>Shanghai<br>Shanghai<br>Shanghai<br>Shanghai<br>Shanghai<br>Shanghai<br>Shanghai<br>Shanghai<br>Shanghai<br>Shanghai<br>Shanghai                  | Chart<br>Regional Level<br>Sector<br>PowerPlant<br>PowerPlant<br>PowerPlant<br>PowerPlant<br>PowerPlant<br>PowerPlant<br>PowerPlant<br>PowerPlant<br>PowerPlant                                                                                                    | Regional Contr<br>Pollutant<br>NOX<br>NOX<br>NOX<br>NOX<br>NOX<br>NOX<br>NOX<br>NOX<br>NOX<br>NOX                                                                                                    | nission of<br>col&cost asm of<br>current_emissio<br>current_emissio<br>cur                                                                                                    | Selected           ontrol Factor           Cost_Estimate(%           10           15           20           25           30           35           40           45           50                                                     | regio<br>Cost_Uniti<br>818 214748<br>1636.42949<br>2454.64424<br>3272.85899<br>4091.07374<br>4999.28849<br>5082.05013<br>5254.81177<br>5427.57340<br>5427.57340                                                                                                    |
| Data<br>Data<br>Data<br>Data<br>Data<br>Data<br>Data<br>Data                                                                                                    | mission (Thousand<br>Removed (Thousand<br>Chart<br>Pollutant<br>NOX<br>502<br>PM25<br>NOX<br>502<br>PM25<br>NOX<br>502<br>PM25<br>NOX<br>502<br>PM25<br>NOX<br>502<br>PM25<br>NOX                                                                   | Ton) 980.3<br>Regional Conl<br>Source<br>PowerPlant<br>PowerPlant<br>PowerPlant<br>Domestic<br>Domestic<br>Transport<br>Transport<br>Transport<br>Industry<br>Industry                                       | (Vuan/Ton)<br>SO2 Emissi<br>Umit<br>0.35<br>0.77<br>0.90<br>0.25<br>0.44<br>0.65<br>0.18<br>0.44<br>0.22<br>0.25<br>0.44                                                                                     | on Removed (%) 4  | ach emission<br>f selected                                                                                                    | Data<br>System Output<br>Region<br>Shanghai<br>Shanghai<br>Shanghai<br>Shanghai<br>Shanghai<br>Shanghai<br>Shanghai<br>Shanghai<br>Shanghai<br>Shanghai<br>Shanghai<br>Shanghai                  | Chart Regional Level Sector PowerPlant PowerPlant Power | Regional Cont           Pollutant           NOx           NOx                  | Isssion of           col8.cost         nsm col           current_Emissio         157215           157215         157215           157215         157215           157215         157215           157215         157215           157215         157215           157215         157215           157215         157215           157215         157215           157215         157215           157215         157215           157215         157215           157215         157215           157215         157215           157215         157215           157215         157215           157215         157215           157215         157215           157215         157215                                                                                                    | selected           ontrol Factor           Cost_Estimate(%           10           15           20           25           30           35           40           45           50           55                                        | regio<br>cost_Uniti<br>518214748<br>1636.42949<br>2454.64424<br>3272.85899<br>4091.07374<br>4909.28849<br>5082.05013<br>5254.81177<br>5427.57340<br>5600.33504<br>2410.92792<br>5600.33504                                                                                                    |
| Data Data Data Data Data Data Data Data                                                                                                    | mission (Thousand<br>Removed (Thousand<br>Chart<br>Pollutant<br>NOx<br>SO2<br>PM25<br>NOX<br>SO2<br>PM25<br>NOX<br>SO2<br>PM25<br>NOX<br>SO2<br>PM25                                                                                                | Ton) 980.3<br>Ton) 980.3<br>Regional Cont<br>Source<br>PowerPlant<br>PowerPlant<br>PowerPlant<br>Domestic<br>Domestic<br>Transport<br>Transport<br>Transport<br>Industry<br>Industry                         | (Vuan/Ton)<br>SO2 Emissi<br>Limit<br>0.35<br>0.77<br>0.90<br>0.245<br>0.44<br>0.65<br>0.44<br>0.44<br>0.44<br>0.44<br>0.44<br>0.44<br>0.44<br>0.4                                                            | on Removed (%)    | ach emission<br>f selected                                                                                                    | Data Data System Output Region Shanghai Shanghai Shanghai Shanghai Shanghai Shanghai Shanghai Shanghai Shanghai Shanghai Shanghai Shanghai Shanghai Shanghai Shanghai Shanghai                   | Chart Regional Level Sector PowerPlant PowerPlant Power | Regional Control           Pollutant           NOx           NOx | nission of<br>col&cost asmo<br>Current_Emissio<br>157215<br>157215<br>157215<br>157215<br>157215<br>157215<br>157215<br>157215<br>157215<br>157215<br>157215<br>157215                                                                                                    | Selected           ontrol Factor           Cost_Estimate(%           5           10           15           20           25           30           35           40           45           50           55           60               | Cost_Uniti<br>818.214748<br>1636.42949<br>2454.64424<br>3272.85899<br>4091.07374<br>4909.28849<br>5082.05031<br>5254.81177<br>5427.57340<br>5600.33504<br>7410.9223<br>5600.33504                                                                                                    |
| Data<br>Data<br>Contemport<br>stem Output<br>egion<br>anghai<br>anghai<br>anghai<br>anghai<br>anghai<br>anghai<br>anghai<br>anghai<br>anghai<br>anghai<br>anghai<br>anghai<br>anghai<br>anghai<br>anghai<br>anghai                                                                                                    | mission (Thousand<br>Removed (Thousand<br>Chart<br>Regional Level<br>Pollutant<br>NOX<br>502<br>PM25<br>NOX<br>502<br>PM25<br>NOX<br>502<br>PM25<br>NOX<br>502<br>PM25<br>NOX<br>502<br>PM25<br>NOX                                                 | Regional Cont<br>Source<br>PowerPlant<br>PowerPlant<br>PowerPlant<br>Domestic<br>Domestic<br>Domestic<br>Transport<br>Transport<br>Industry<br>Industry<br>Area                                              | (Yuan/Ton)<br>SO2 Emissi<br>Trol&Cost RSM C<br>Limit<br>0.35<br>0.77<br>0.90<br>0.25<br>0.44<br>0.65<br>0.44<br>0.44<br>0.42<br>0.22<br>0.25<br>0.44<br>0.45<br>0.44<br>0.45<br>0.44<br>0.45<br>0.44<br>0.44 | on Removed (%)    | the end of the end of | Data Data System Output Region Shanghai Shanghai Shanghai Shanghai Shanghai Shanghai Shanghai Shanghai Shanghai Shanghai Shanghai Shanghai Shanghai Shanghai                                     | Chart Regional Level Sector PowerPlant PowerPlant Power | Regional Contr           Pollutant           NOX           NOX   | nission of<br>col&cost asm of<br>tool asm of<br>tool asm of<br>to                                                                                                    | Selected           ontrol Factor           Cost_Estimate(%           5           20           25           30           35           40           45           50           55           60           65                            | Cost_Unit(<br>518 214748<br>1636 42940<br>2454 64424<br>3272 85899<br>4091 07374<br>4909 28849<br>5082 05013<br>5082 05013<br>5092 05013<br>5092 05013<br>5093 05013<br>5093 05013<br>5093 05013<br>5093 05013<br>5093 05013<br>5093 05013<br>5093 05013<br>5093 05013<br>5093 05013<br>5093 05014<br>5092 05013<br>5092 05013<br>5092 05013<br>5092 05013<br>5092 05013<br>5092 05013<br>5092 05013<br>5092 05013<br>5093 05015<br>5092 05015<br>5092 05005<br>5092 05005<br>5092 05005<br>5092 05005<br>5092 05005<br>5090 05005<br>5090 05005<br>5090 05005<br>5090 05005<br>5090 05005<br>5090 05005<br>5090 05005<br>5090 05005<br>5090 05005<br>5090 05005<br>5090 05005<br>5090 0 |
| Data Societ Societ Soci | mission (Thousand<br>Removed (Thousand<br>Chart<br>Pollutant<br>NOX<br>502<br>PM25<br>NOX<br>502<br>PM25<br>NOX<br>502<br>PM25<br>NOX<br>502<br>PM25<br>NOX<br>502<br>PM25<br>NOX<br>502<br>PM25<br>NOX<br>502<br>PM25<br>NOX<br>502<br>PM25<br>NOX | Regional Cont<br>Source<br>PowerPlant<br>PowerPlant<br>PowerPlant<br>Domestic<br>Domestic<br>Domestic<br>Domestic<br>Transport<br>Transport<br>Transport<br>Industry<br>Industry<br>Industry<br>Area<br>Area | (Yuan/Ton)<br>SO2 Emissi<br>Umit<br>0.35<br>0.44<br>0.44<br>0.44<br>0.44<br>0.44<br>0.44<br>0.44<br>0.4                                                                                                    | on Removed (%) 4  | the RSM input                                                                                                    | Data Data System Output Region Shanghai Shanghai Shanghai Shanghai Shanghai Shanghai Shanghai Shanghai Shanghai Shanghai Shanghai Shanghai Shanghai Shanghai Shanghai Shanghai Shanghai Shanghai | And rem     Chart      Regional Level      Sector      PowerPlant      PowerPlant      Po      | Regional Contr<br>Pollutant<br>Nox<br>Nox<br>Nox<br>Nox<br>Nox<br>Nox<br>Nox<br>Nox<br>Nox<br>Nox                                                                                                    | nission of<br>rol&Cost nsm co<br>Current_Emissio<br>157215<br>157225<br>157225<br>15725<br>1572 | selected           ontrol Factor           cost_Estimate(%           10           15           20           25           30           35           40           45           50           55           60           65           20 | regiol<br>cost_Unit(<br><u>818 2147488</u><br>1636 429494<br>2454 644244<br>3272 558999<br>4909 288492<br>5082 050131<br>5254 81177<br>5427 573400<br>5600 335044<br>7410 922234<br>9221 509422<br>11032 09697<br>11032 09697<br>11032 09677<br>11032 09677<br>11032 0977<br>11032 09777<br>11032 09777<br>11032 09777<br>11077<br>110777<br>11077<br>110777<br>1              |

Fig. 17 Data detail results and configuration of ICET

➢ In Chart module, users can also view the results of different pollutant control strategies, including configurating plot according to their preferences, as shown in 错误!未找到引用源。.

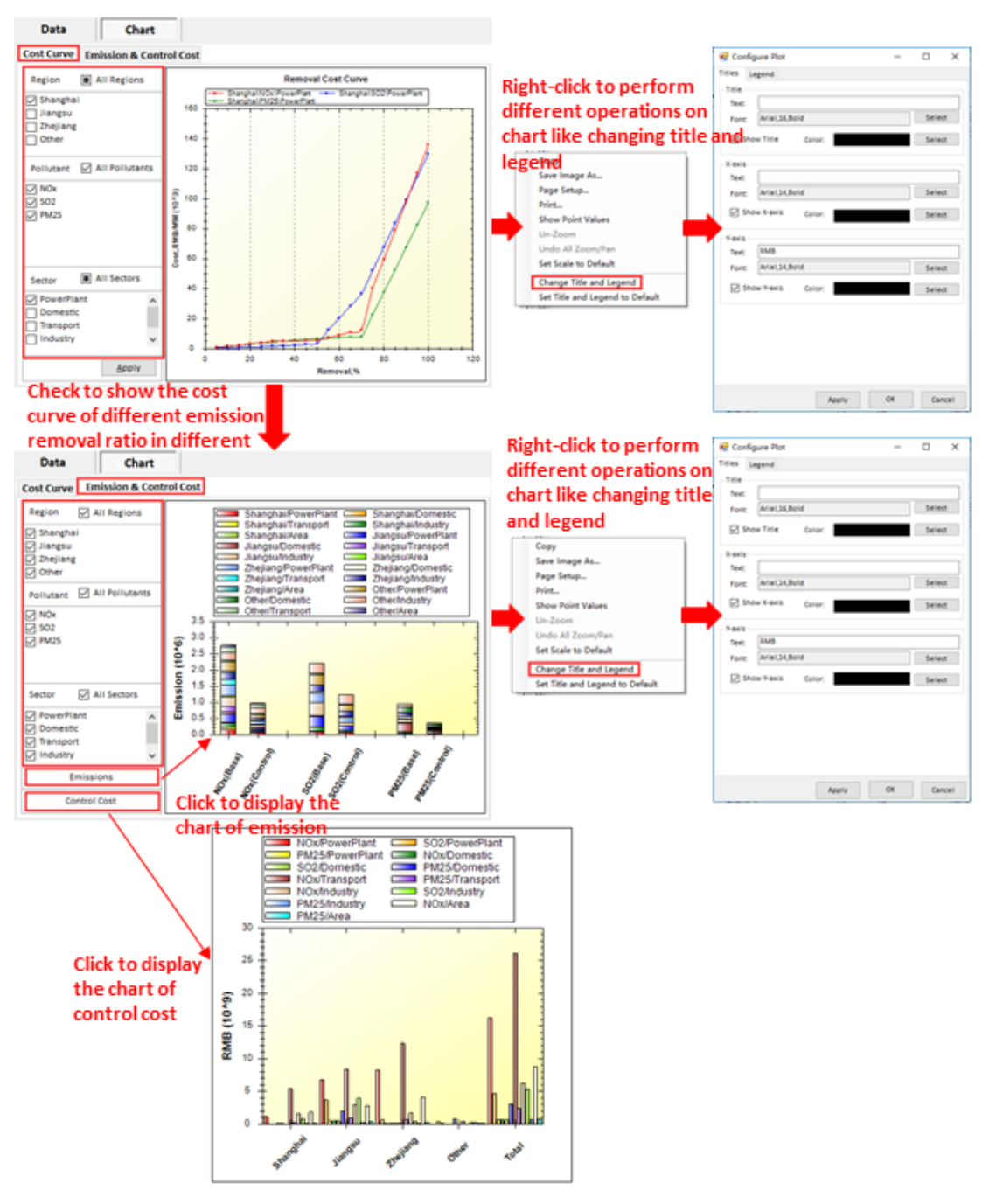

Fig. 18 Chart results and configuration options of ICET

#### 5.2 The results of RSM-VAT

In Map module, users are allowed to show the concentration that responds in real time to the emission reduction control. Users can also perform different operations on map (e.g., save image as... or save data as CMAQ), as shown in 错误!未找到引用源。
 19.

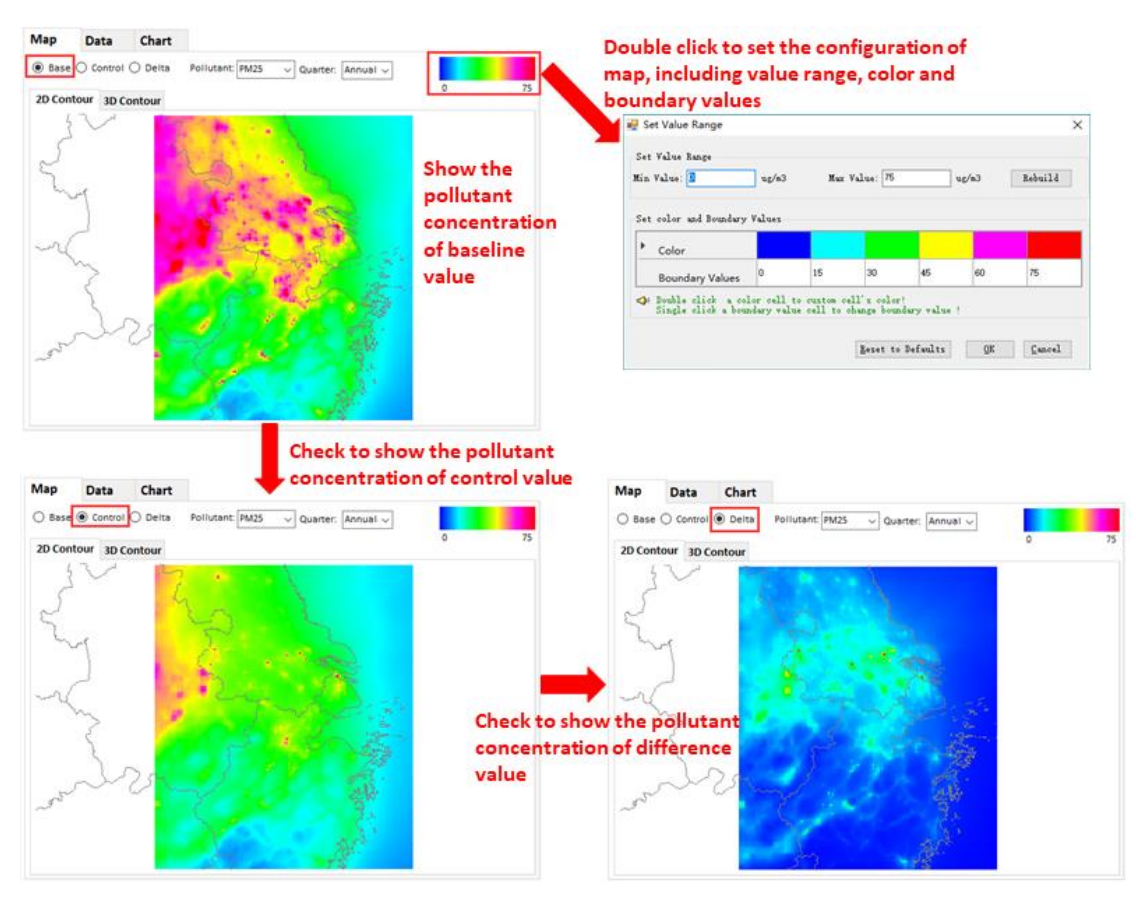

Fig. 19 Map results and configuration options of RSM-VAT

➢ In Data module, it provides more details information about concentration of selected pollutant e.g., baseline value, control value, and difference value and so on. Users can check their interest fields to show, as shown in 错误!未找到引用源。.

| Иар   | Data        | Chart   |      |          | Expo<br>data | rt the o<br>to local | utp<br>pa |
|-------|-------------|---------|------|----------|--------------|----------------------|-----------|
| ) Bas | e 🔿 Control | 🔿 Delta |      | I4 4   1 | /1741   🕨 🔰  | Outpu                | ut        |
|       | _ID         | _TYPE   | LAT  | LONG     | Quarter      | PM25                 | ^         |
| •     | 1001        |         | 28.1 | 117.1    | 201001       | 40.8                 |           |
|       | 2001        |         | 28.1 | 117.1    | 201001       | 40.0                 |           |
|       | 3001        |         | 28.1 | 117.2    | 201001       | 39.5                 |           |
|       | 4001        |         | 28.1 | 117.2    | 201001       | 38.4                 |           |
| 1     | 5001        |         | 28.1 | 117.2    | 201001       | 37.2                 |           |
|       | 6001        |         | 28.1 | 117.3    | 201001       | 35.4                 |           |
|       | 7001        |         | 28.1 | 117.3    | 201001       | 32.2                 |           |
| -     | 8001        |         | 28.1 | 117.4    | 201001       | 31.3                 |           |
| 1     | 9001        |         | 28.1 | 117.4    | 201001       | 30.5                 |           |
|       | 10001       |         | 28.1 | 117.5    | 201001       | 29.4                 |           |
|       | 11001       |         | 28.1 | 117.5    | 201001       | 28.9                 |           |
|       | 12001       |         | 28.1 | 117.5    | 201001       | 28.8                 |           |
|       | 13001       |         | 28.1 | 117.6    | 201001       | 28.5                 |           |
|       | 14001       |         | 28.1 | 117.6    | 201001       | 28.2                 |           |
|       | 15001       |         | 28.1 | 117.7    | 201001       | 27.7                 |           |
|       | 16001       |         | 28.1 | 117.7    | 201001       | 27.2                 | ~         |

Fig. 20 Data detail results and configuration of RSM-VAT

➢ In Chart module, users can also view the emission reduction effects of emission control, including configurating plot according to their preferences, as shown in 错误! 未找到引用源。.

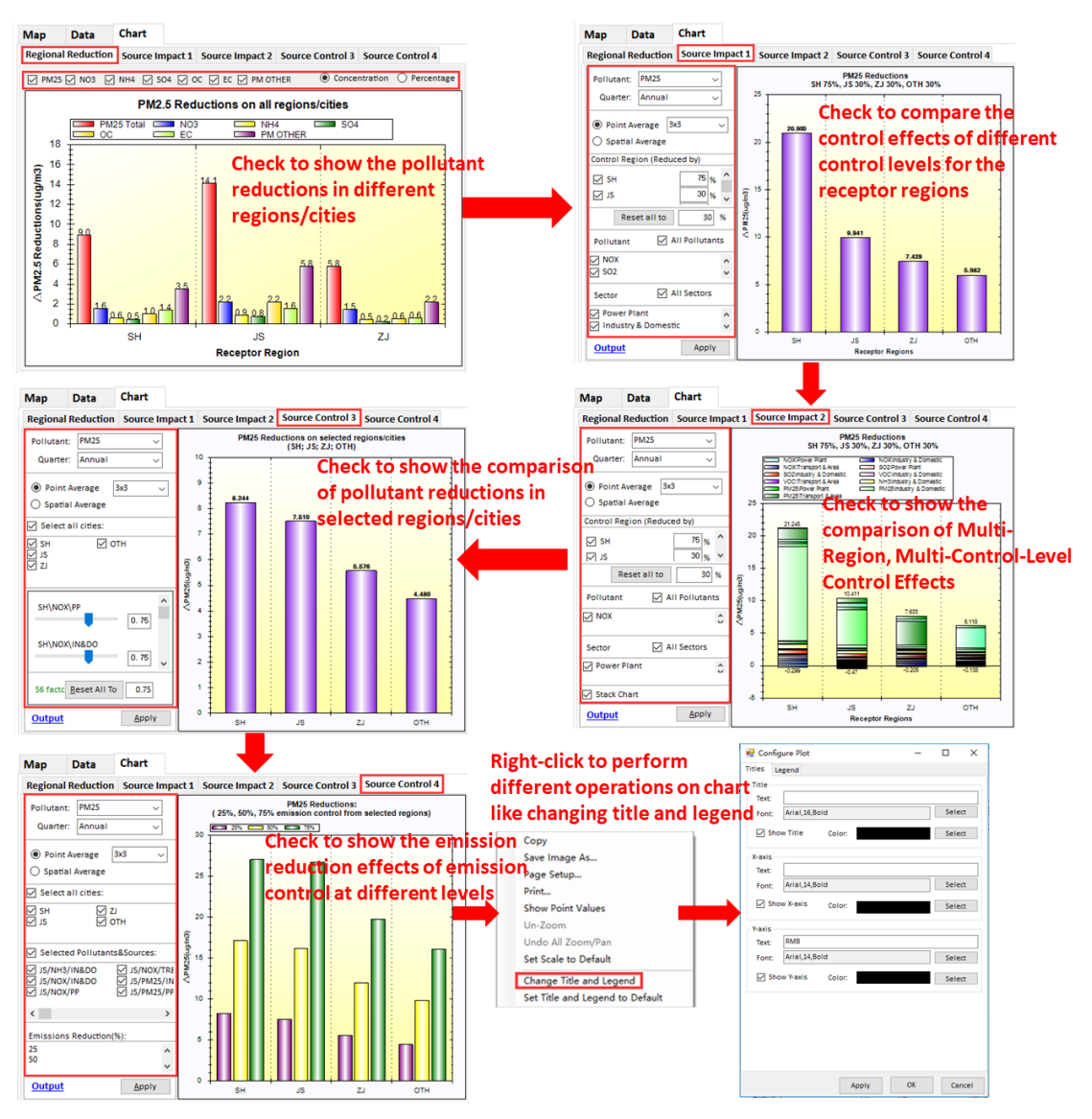

Fig. 21 Chart results and configuration options of RSM-VAT

## **5.3 The results of SMAT-CE**

➢ In Map module, users are allowed to show the analysis results of monitoring sites in the selected model area. Users can also configurate legend as needed, as shown in 错误!未找到引用源。22.

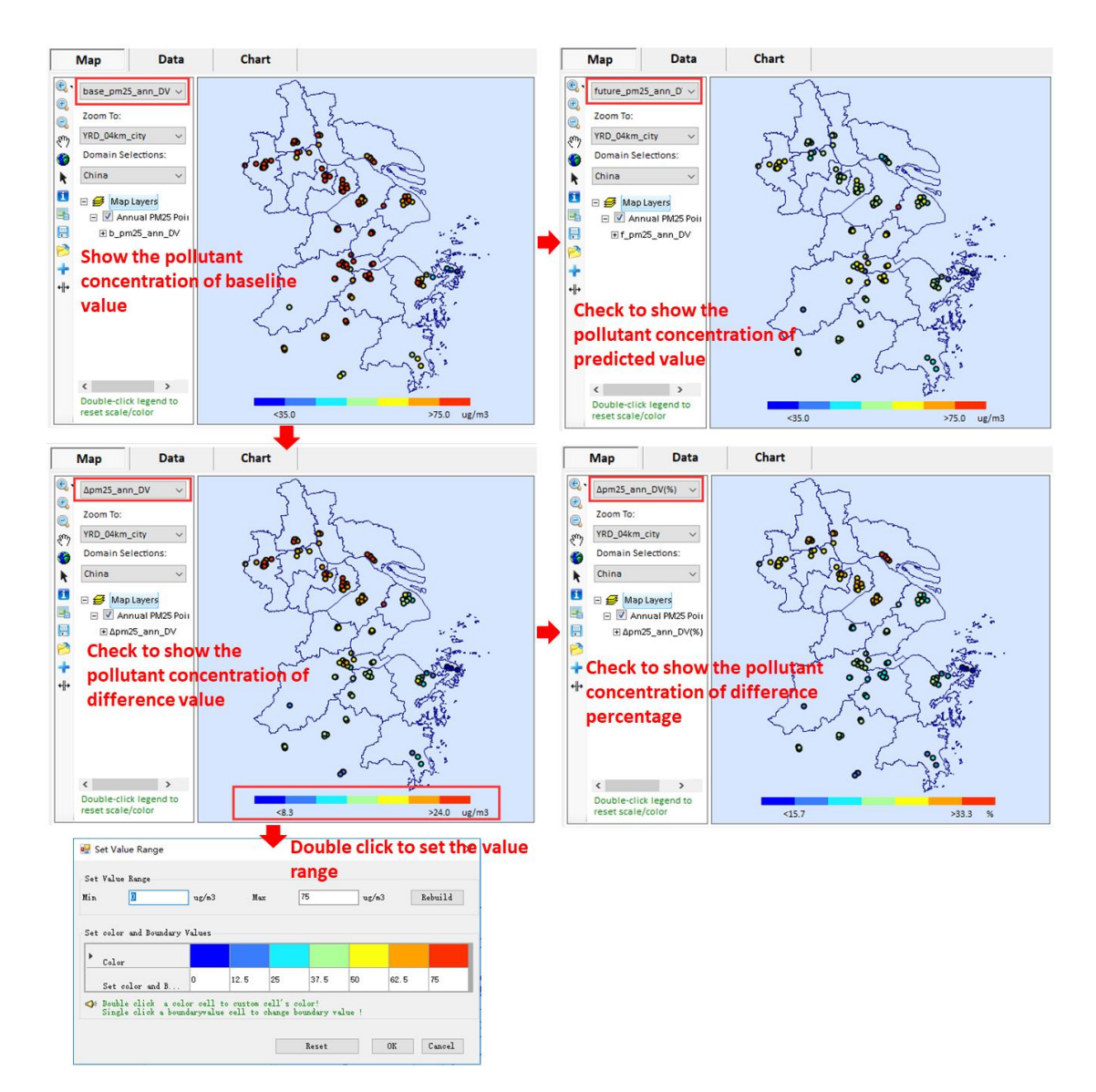

Fig. 22 Map results and configuration options of SMAT-CE

➢ In Data module, it provides more details information about pollutant concentration of each monitor site e.g., baseline value, predicted value and so on. Users can check their interest fields to show, as shown in 错误!未找到引用源。.

| Map         | Data | Chart         |              |                    |                |
|-------------|------|---------------|--------------|--------------------|----------------|
| Data Detail |      | ,             |              |                    |                |
| id          | type | LOCATION_NAME | STATION_NAME | monitor_lat        | monitor_long ^ |
| 1           |      | 常州            | 1.安家         | 31.9108            | 119.9051       |
| 2           |      | 常州            | 2.常工院        | 31.8089            | 119.962        |
| 3           |      | 常州            | 3.城建学校       | 31.7786            | 119.9327       |
| 4           |      | 常州            | 4.监测站        | 31.7793            | 119.9746       |
| 5           |      | 常州            | 5.潞城         | 31.7639            | 120.0395       |
| 6           |      | 常州            | 6.武进监测站      | 31.7039            | 119.935        |
| 7           |      | 杭州            | 1.滨江         | 30.2102            | 120.2107       |
| 8           |      | 杭州            | 2.城厢镇        | 30.1821            | 120.2697       |
| 9           |      | 杭州            | 3.富阳监测站      | 30.0511            | 119.9589       |
| 10          |      | 杭州            | 4.富阳镇二中学     | 30.047             | 119.9516       |
| 11          |      | 杭州            | 5.和睦小学       | 30.3121            | 120.1196       |
| 12          |      | 杭州            | 6.临安第四中学     | 30.232             | 120.6849       |
| <           |      | 1             |              |                    | >              |
|             |      |               |              | Digits After Decir | nal Point: 1 📮 |
|             |      |               |              |                    | Export         |

Fig. 23 Data detail results and configuration of SMAT-CE

➢ In Chart module, users can also view the comparison between the baseline and predicted values of different regions/cities, including configurating plot according to their preferences, as shown in 错误!未找到引用源。.

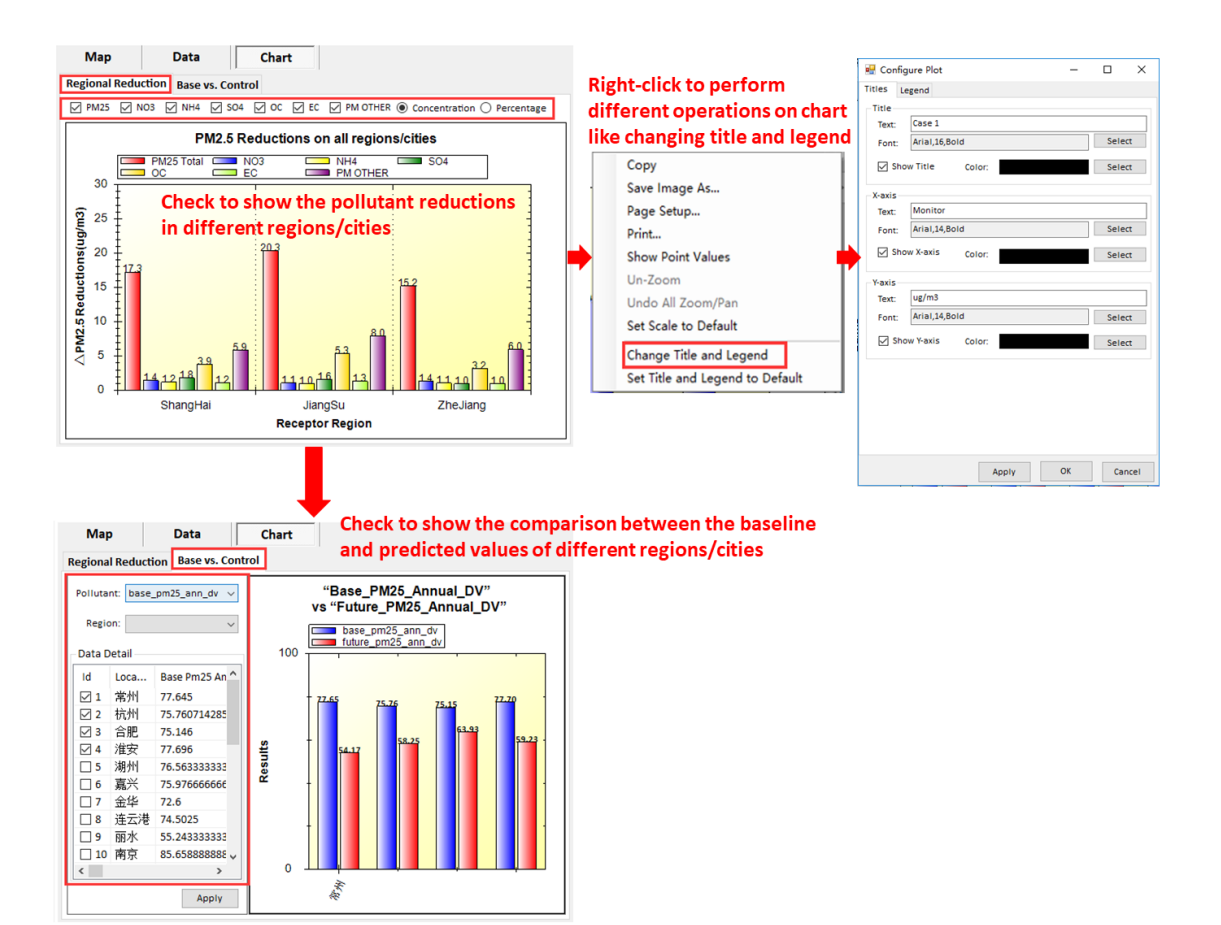

Fig. 24 Chart results and configuration options of SMAT-CE

### 5.4 The results of BenMAP-CE

➢ In Map module, users are allowed to show the mortality and valuation results.
Users can also confugurate legend as needed, as shown in 错误!未找到引用源。25.

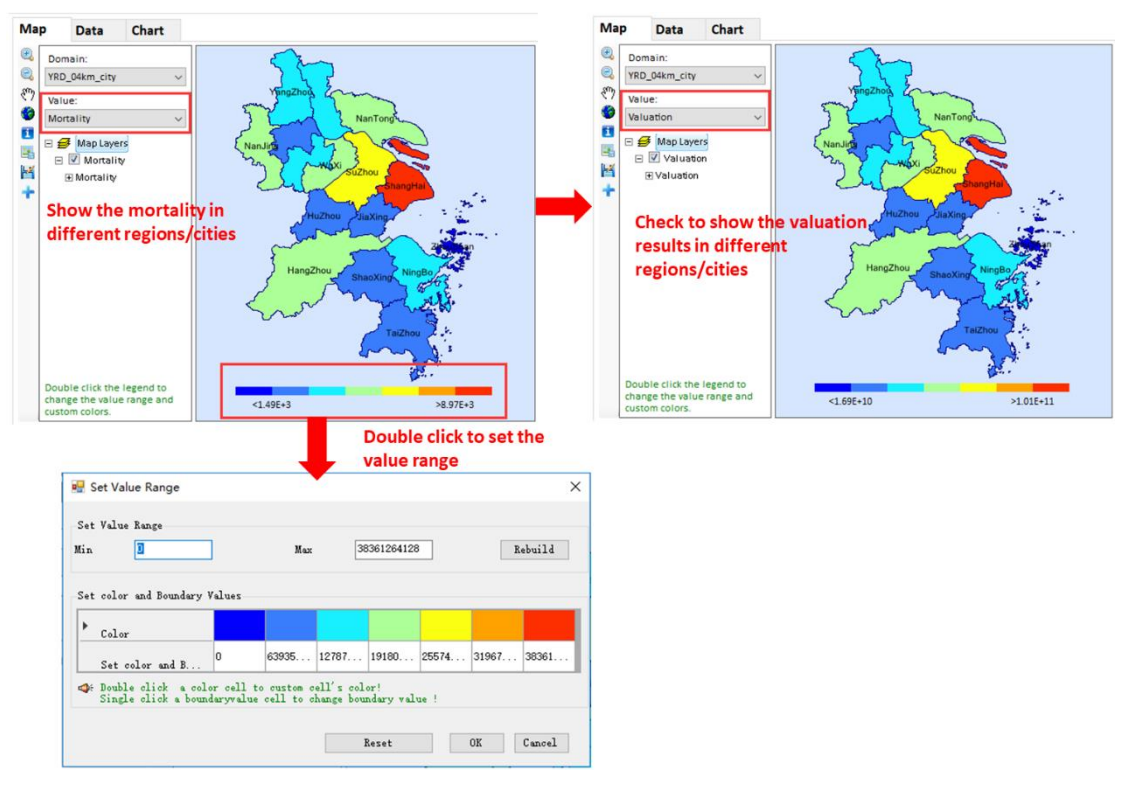

Fig. 25 Map results and configuration options of BenMAP-CE

➢ In Data module, it provides more details information about mortality and a range of benefits of each region e.g., low benefit, median benefit, high benefit and so on, as shown in 错误!未找到引用源。.

| Мар      | Data | Chart             |           |                   |                   |                   |
|----------|------|-------------------|-----------|-------------------|-------------------|-------------------|
|          |      |                   |           |                   | 1                 | 1                 |
| Region   |      | Benefit           | Mortality | LowBenefit        | MedianBenefit     | HighBenefit       |
| shanghai | 1    | 118,441,025,536.0 | 10,465.8  | 49,424,551,936.0  | 124,180,709,376.0 | 172,592,070,656.0 |
| zhejiang | 1    | 196,339,691,520.0 | 17,349.2  | 81,090,116,608.0  | 205,988,806,656.0 | 287,798,237,184.0 |
| jiangsu  | 3    | 390,511,120,384.0 | 34,506.7  | 170,906,976,256.0 | 408,171,245,568.0 | 553,766,047,744.0 |
| Total    | 7    | 705,291,837,440.0 | 62,321.7  | 301,421,644,800.0 | 738,340,761,600.0 | 1,014,156,355,5   |
|          |      |                   |           |                   |                   |                   |
|          |      |                   |           |                   |                   |                   |
|          |      |                   |           |                   |                   |                   |
|          |      |                   |           |                   |                   |                   |
|          |      |                   |           |                   |                   |                   |
|          |      |                   |           |                   |                   |                   |
|          |      |                   |           |                   |                   |                   |
|          |      |                   |           |                   |                   |                   |
|          |      |                   |           |                   |                   |                   |
|          |      |                   |           |                   |                   |                   |
|          |      |                   |           |                   |                   |                   |
|          |      |                   |           |                   |                   |                   |

Fig. 26 Data detail results of BenMAP-CE

➢ In Chart module, users can also visually view the mortality and valuation results in different regions/cities, including configurating plot according to their preferences, as shown in 错误!未找到引用源。.

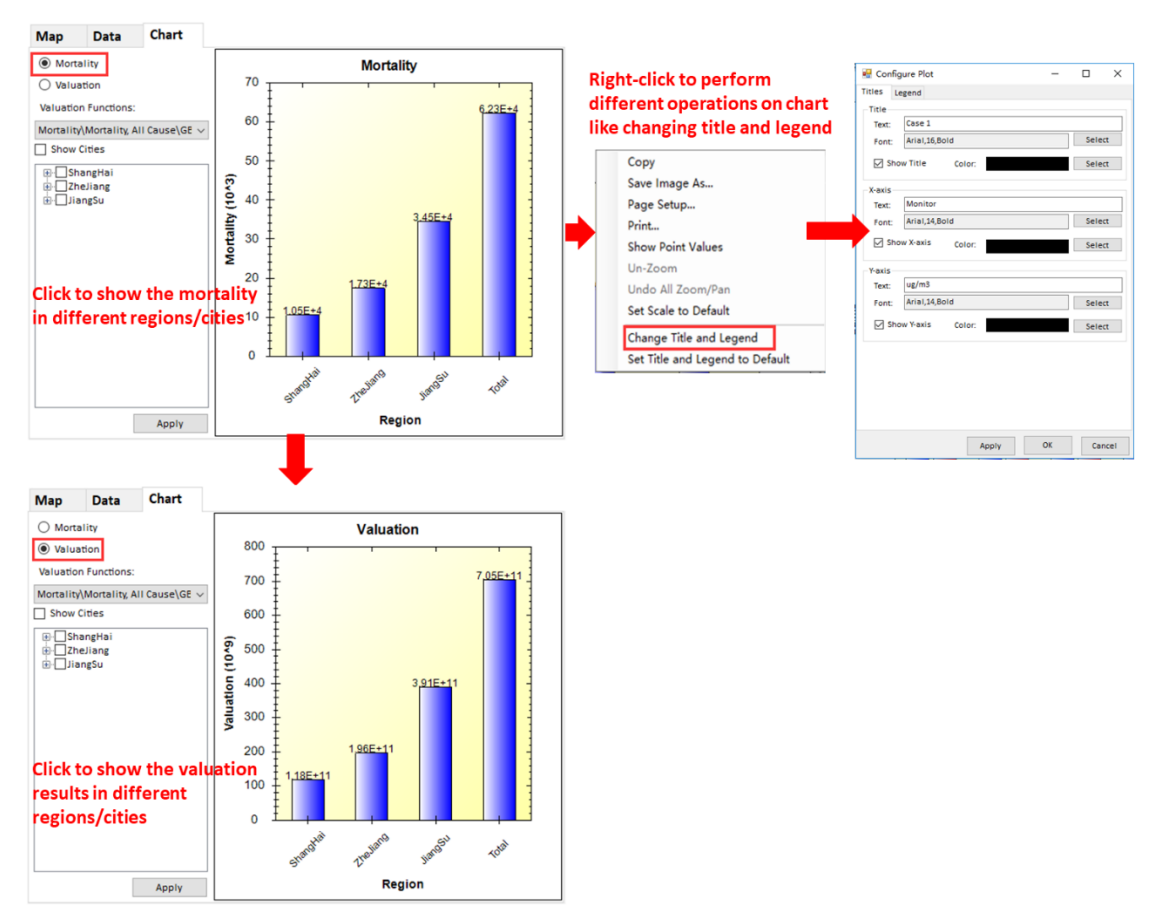

Fig. 27 Chart results and configuration options of BenMAP-CE

## 6 Case Study in China

In order to better introduce how to use ABaCAS-SE, we will take a case study in China for example.

### 6.1 Create a new project

> Click **File** button, and choose **New Project** option to create a new project.

### 6.2 Set input parameters

> Choose Annual PM as analyzed pollutant.

### > Choose **No pre-run ICET project file**.

Click the file button to select a Control Input File and open it. The details of Control Input File is shown in Fig.28.

| Region/Se | ector/Pol | lutant Co | ntrol Set | up & Input: | Control  | Cost Setu | up & Input | :        |           |           |          |
|-----------|-----------|-----------|-----------|-------------|----------|-----------|------------|----------|-----------|-----------|----------|
|           | Currency  | RMB       | Emission  | Ton         |          |           |            |          |           |           |          |
|           |           |           |           |             |          |           |            |          |           |           |          |
| Availabl  | Control_  | Control_S | Control_  | Control(%)  | Region   | Sector    | Pollutan   | Current_ | Cost_Est: | Cost_Unit | (\$/ton) |
| Shanghai  | Shanghai  | PowerPlan | NOx       | 64.9        | Shanghai | PowerPla  | u NOx      | 157215   | 5         | 818. 2147 |          |
| Jiangsu   |           | PowerPlan | s02       | 23          |          | PowerP1a  | u NOx      | 157215   | 10        | 1636. 429 |          |
| Zhejiang  |           | PowerPlan | PM25      | 10          |          | PowerPla  | u NOx      | 157215   | 15        | 2454.644  |          |
| Other     |           | Domestic  | NOx       | 75.5        |          | PowerPla  | u NOx      | 157215   | 20        | 3272.859  |          |
|           |           | Domestic  | S02       | 56.1        |          | PowerPla  | ar NOx     | 157215   | 25        | 4091.074  |          |
|           |           | Domestic  | PM25      | 35          |          | PowerPla  | u NOx      | 157215   | 30        | 4909.288  |          |
|           |           | Transport | NOx       | 82.2        |          | PowerPla  | u NOx      | 157215   | 35        | 5082.05   |          |
|           |           | Transport | S02       | 56.1        |          | PowerPla  | u NOx      | 157215   | 40        | 5254.812  |          |
|           |           | Transport | PM25      | 77.6        |          | PowerPla  | ar NOx     | 157215   | 45        | 5427.573  |          |
|           |           | Industry  | NOx       | 75.5        |          | PowerPla  | ar NOx     | 157215   | 50        | 5600.335  |          |
|           |           | Industry  | S02       | 56.1        |          | PowerPla  | u NOx      | 157215   | 55        | 7410.922  |          |
|           |           | Industry  | PM25      | 35          |          | PowerPla  | u NOx      | 157215   | 60        | 9221.509  |          |
|           |           | Area      | NOx       | 82.2        |          | PowerPla  | u NOx      | 157215   | 65        | 11032.1   |          |
|           |           | Area      | S02       | 56.1        |          | PowerPla  | ar NOx     | 157215   | 70        | 12842.68  |          |
|           |           | Area      | PM25      | 77.6        |          | PowerPla  | ar NOx     | 157215   | 75        | 40584.51  |          |
|           | Jiangsu   | PowerPlan | NOx       | 75.9        |          | PowerPla  | u NOx      | 157215   | 80        | 59764.55  |          |
|           |           | PowerPlan | S02       | 58.4        |          | PowerPla  | u NOx      | 157215   | 85        | 78944.58  |          |
|           |           | PowerPlan | PM25      | 78.4        |          | PowerPla  | u NOx      | 157215   | 90        | 98124.62  |          |
|           |           | Domestic  | NOx       | 69.5        |          | PowerPla  | ar NOx     | 157215   | 95        | 117304.7  |          |
|           |           | Domestic  | S02       | 74.5        |          | PowerPla  | ar NOx     | 157215   | 100       | 136484.7  |          |
|           |           | Domestic  | PM25      | 73.5        |          | PowerPla  | ar SO2     | 86731    | 5         | 267.3824  |          |
|           |           | Transport | NOx       | 75.7        |          | PowerPla  | u S02      | 86731    | 10        | 534.7649  |          |
|           |           | Transport | 1S02      | 74.5        |          | PowerPla  | ar S02     | 86731    | 15        | 802.1473  |          |
|           |           | Transport | 1PM25     | 86          |          | PowerPla  | ar SO2     | 86731    | 20        | 1069.53   |          |
|           |           | Industry  | NOx       | 69.5        |          | PowerPla  | ar SO2     | 86731    | 25        | 1336.912  |          |
|           |           | Industry  | S02       | 74.5        |          | PowerPla  | ar SO2     | 86731    | 30        | 1604.295  |          |
|           |           | Industry  | PM25      | 73.5        |          | PowerPla  | ar S02     | 86731    | 35        | 2049. 447 |          |
|           |           | Area      | NOx       | 75.7        |          | PowerPla  | ar S02     | 86731    | 40        | 2494.599  |          |
|           |           | Area      | S02       | 74.5        |          | PowerPla  | ar S02     | 86731    | 45        | 2939.752  |          |
|           |           | Area      | PM25      | 86          |          | PowerPla  | u S02      | 86731    | 50        | 3384.904  |          |
|           | Zhejiang  | PowerPlan | NOx       | 73.3        |          | PowerPla  | u S02      | 86731    | 55        | 12379.14  |          |
|           |           | PowerPlan | s02       | 44.9        |          | PowerPla  | u S02      | 86731    | 60        | 20527.15  |          |
|           |           | PowerPlan | PM25      | 45          |          | PowerPla  | u S02      | 86731    | 65        | 28675.16  |          |
|           |           | Domestic  | NOx       | 70.5        |          | PowerPla  | ar SO2     | 86731    | 70        | 36823.17  |          |
|           |           | Domestic  | S02       | 24.9        |          | PowerPla  | u S02      | 86731    | 75        | 52412.14  |          |
|           |           | Domestic  | PM25      | 45          |          | PowerPla  | u S02      | 86731    | 80        | 68001.11  |          |
|           |           | Transport | NOx       | 80.8        |          | PowerPla  | ar S02     | 86731    | 85        | 83590.08  |          |

#### Fig. 28 Control Input File

➢ Select one or more of the four options in the Available Regions column as shown in the 错误!未找到引用源。, and the click ≫ button, the selected options will appear in the Selected Regions column which as shown in the 错误!未找到引用 源。.

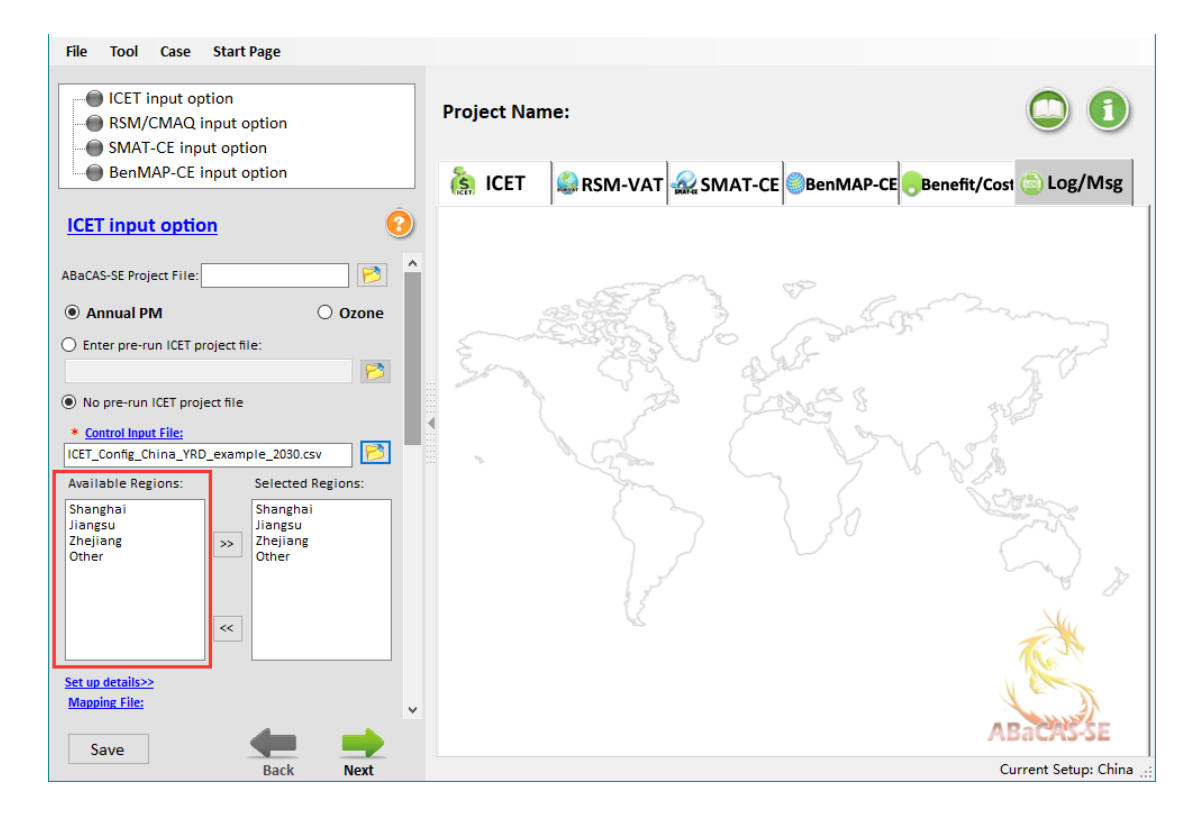

Fig. 29 Available Regions

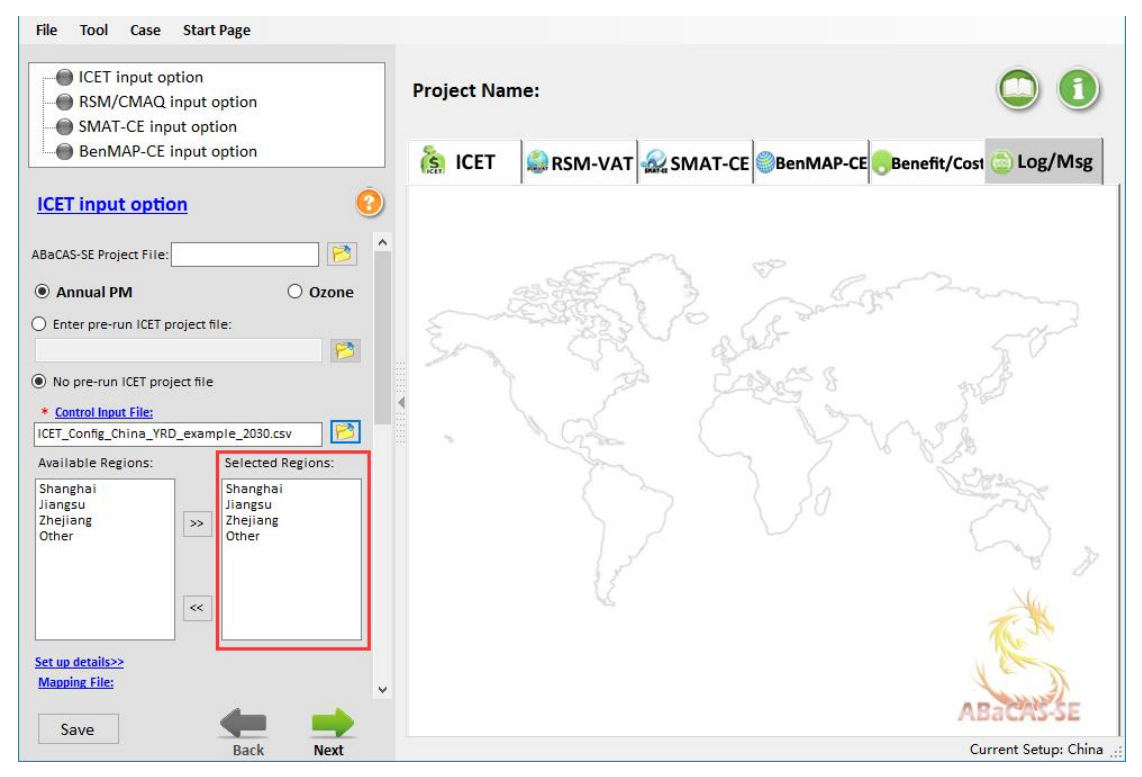

Fig. 30 Selected Regions

➤ Click the file button <sup>▶</sup> to select a Mapping File and open it. The details of Mapping File is shown in Fig.31.

| Cost_Reg | RSM_Regio | Cost_Sect | RSM_Secto | Cost_Pol | RSM_Pollutant |
|----------|-----------|-----------|-----------|----------|---------------|
| Shanghai | SH        | PowerPlan | PP        | NOx      | NOx           |
| Jiangsu  | JS        | Industry  | IN&DO     | PM25     | PM25          |
| Zhejiang | ZJ        | Domestic  | IN&DO     | S02      | S02           |
| Other    | OTH       | Transport | TR&AR     | NH3      | NH3           |
|          |           | Area      | TR&AR     | VOC      | VOC           |
|          |           |           |           | PMC      | PMC           |

Fig. 31 Mapping File

➢ Click Next button to enter the interface of RSM/CMAQ Input Option, as shown in the 错误!未找到引用源。.

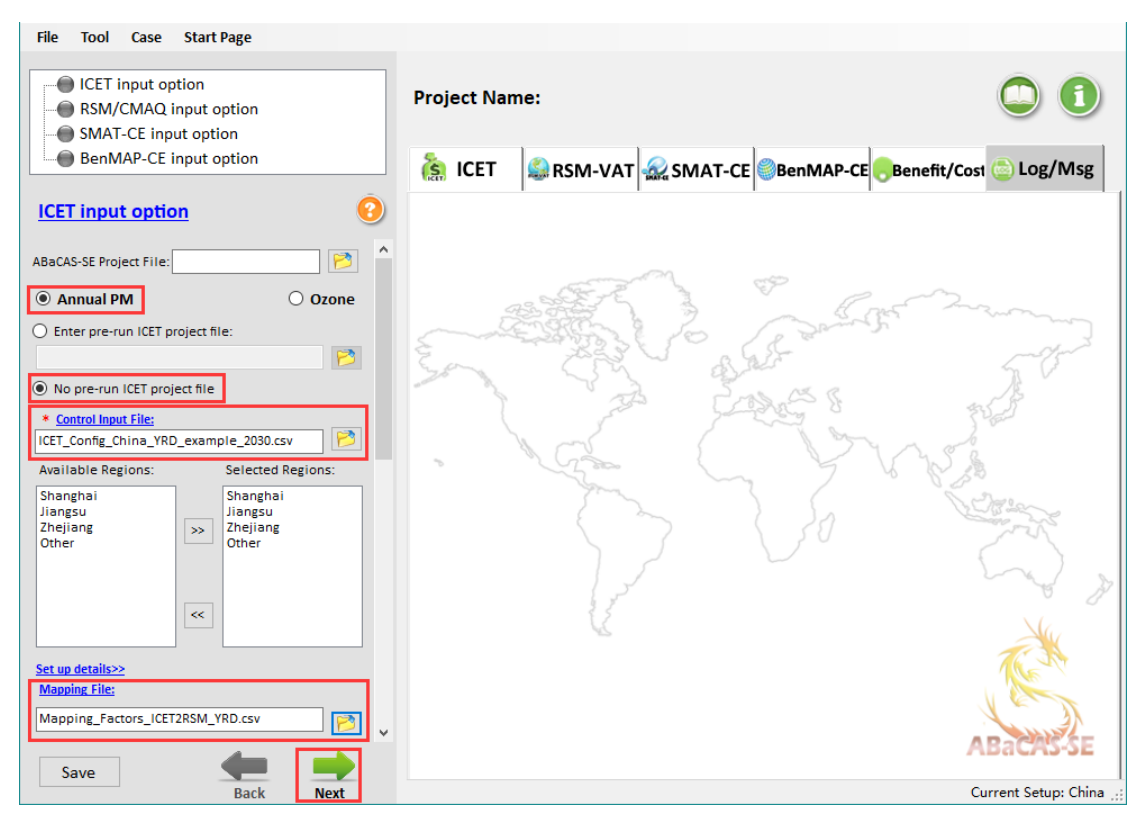

Fig. 32 ICET Input Option

> Choose From Importing File and RSM results are available.

➤ Choose PM2.5 and PM2.5 Species, and then click the file buttons which are the pre-run RSM configuration files corresponding to PM<sub>2.5</sub> and PM<sub>2.5</sub> species and open them.

Set the **Base Year** to 2010, the **Control Year** to 2030.

➢ Click Next button to enter the interface of SMAT-CE Input Option, as shown in the 错误!未找到引用源。.

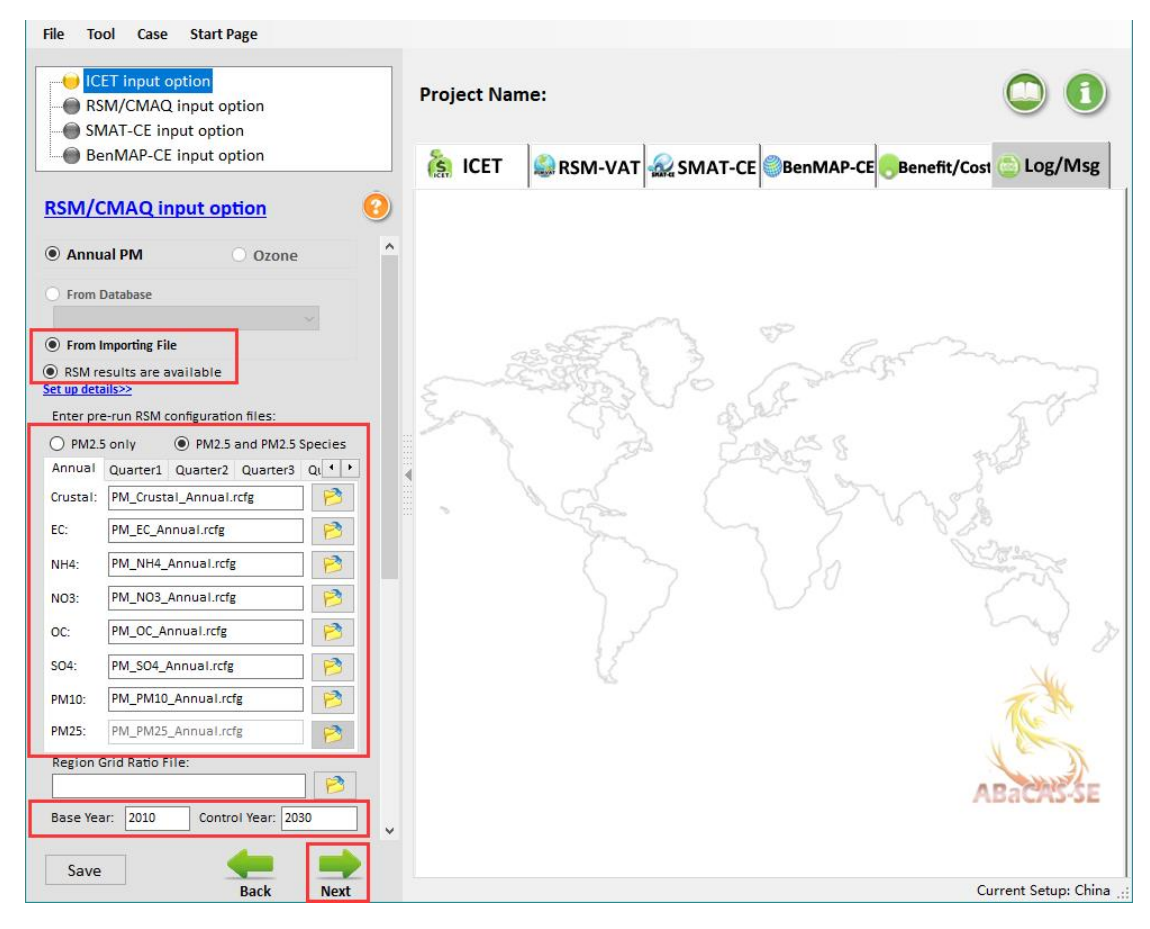

Fig. 33 RSM/CMAQ Input Option

### Choose From Importing File.

Choose Quarterly Average Data, and then click the file button is to select a corresponding file and open it. The details of Quarterly Average Data is shown Fig.34.

| Quarter |       |          |           |           |           |          |              |
|---------|-------|----------|-----------|-----------|-----------|----------|--------------|
| _ID     | _TYPE | LAT      | LONG      | Quarter_I | PM25      | LOCATION | STATION_NAME |
| 1       |       | 31.9108  | 119.9051  | 201301    | 112.9662  | 常州       | 1. 安家        |
| 1       |       | 31.9108  | 119.9051  | 201304    | 67.84835  | 常州       | 1. 安家        |
| 1       |       | 31.9108  | 119.9051  | 201307    | 34. 60286 | 常州       | 1. 安家        |
| 1       |       | 31.9108  | 119.9051  | 201310    | 92.37324  | 常州       | 1. 安家        |
| 2       |       | 31.8089  | 119.962   | 201301    | 115.4451  | 常州       | 2. 常工院       |
| 2       |       | 31.8089  | 119.962   | 201304    | 69.33719  | 常州       | 2. 常工院       |
| 2       |       | 31.8089  | 119.962   | 201307    | 35. 36217 | 常州       | 2. 常工院       |
| 2       |       | 31.8089  | 119.962   | 201310    | 94. 40024 | 常州       | 2. 常工院       |
| 3       |       | 31.7786  | 119.9327  | 201301    | 115.4451  | 常州       | 3. 城建学校      |
| 3       |       | 31.7786  | 119.9327  | 201304    | 69.33719  | 常州       | 3. 城建学校      |
| 3       |       | 31.7786  | 119.9327  | 201307    | 35.36217  | 常州       | 3. 城建学校      |
| 3       |       | 31.7786  | 119.9327  | 201310    | 94. 40024 | 常州       | 3. 城建学校      |
| 4       |       | 31.7793  | 119.9746  | 201301    | 109.2479  | 常州       | 4. 监测站       |
| 4       |       | 31.7793  | 119.9746  | 201304    | 65.6151   | 常州       | 4. 监测站       |
| 4       |       | 31.7793  | 119.9746  | 201307    | 33. 46389 | 常州       | 4. 监测站       |
| 4       |       | 31.7793  | 119.9746  | 201310    | 89. 33274 | 常州       | 4. 监测站       |
| 5       |       | 31.7639  | 120.0395  | 201301    | 118. 5437 | 常州       | 5. 潞城        |
| 5       |       | 31.7639  | 120.0395  | 201304    | 71.19823  | 常州       | 5. 潞城        |
| 5       |       | 31.7639  | 120. 0395 | 201307    | 36. 31131 | 常州       | 5. 潞城        |
| 5       |       | 31.7639  | 120.0395  | 201310    | 96.93398  | 常州       | 5. 潞城        |
| 6       |       | 31.7039  | 119.935   | 201301    | 112.3465  | 常州       | 6. 武进监测站     |
| 6       |       | 31.7039  | 119.935   | 201304    | 67.47614  | 常州       | 6. 武进监测站     |
| 6       |       | 31.7039  | 119.935   | 201307    | 34. 41303 | 常州       | 6. 武进监测站     |
| 6       |       | 31.7039  | 119.935   | 201310    | 91.86649  | 常州       | 6. 武进监测站     |
| 7       |       | 30. 2102 | 120. 2107 | 201301    | 100.7155  | 杭州       | 1. 滨江        |
| 7       |       | 30. 2102 | 120. 2107 | 201304    | 71.44604  | 杭州       | 1. 滨江        |
| 7       |       | 30.2102  | 120.2107  | 201307    | 46. 48453 | 杭州       | 1. 滨江        |
| 7       |       | 30. 2102 | 120. 2107 | 201310    | 101.3038  | 杭州       | 1. 滨江        |
| 8       |       | 30. 1821 | 120.2697  | 201301    | 66.71082  | 杭州       | 2. 城厢镇       |
| 8       |       | 30. 1821 | 120. 2697 | 201304    | 47.32365  | 杭州       | 2. 城厢镇       |
| 8       |       | 30.1821  | 120.2697  | 201307    | 30.78992  | 杭州       | 2. 城厢镇       |
| 8       |       | 30. 1821 | 120.2697  | 201310    | 67.10047  | 杭州       | 2. 城厢镇       |
| 9       |       | 30.0511  | 119.9589  | 201301    | 98.44309  | 杭州       | 3. 富阳监测站     |
| 9       |       | 30.0511  | 119.9589  | 201304    | 69.83404  | 杭州       | 3. 富阳监测站     |
| 9       |       | 30.0511  | 119.9589  | 201307    | 45. 43573 | 杭州       | 3. 富阳监测站     |
| 9       |       | 30. 0511 | 119.9589  | 201310    | 99.01809  | 杭州       | 3. 富阳监测站     |
| 10      |       | 30.047   | 119.9516  | 201301    | 99.01119  | 杭州       | 4. 富阳镇二中学    |
| 10      |       | 30.047   | 119.9516  | 201304    | 70.23704  | 杭州       | 4. 富阳镇二中学    |
| 10      |       | 30, 047  | 119,9516  | 201307    | 45, 69793 | 杭州       | 4. 富阳镇二中学    |

Fig. 34 Quarterly Average Data

- Set the **Start Year** to 2013, the **End Year** to 2013.
- ≻ Check eVNA.

> Check PM2.5 species fraction data available, and then click the file button  $\swarrow$  to select a species data file corresponding to PM<sub>2.5</sub> and open it. The details of Species Data is shown Fig.35.

| Quarter |       |           |           |          |           |           |           |           |           |           |           |           |          |            |    |
|---------|-------|-----------|-----------|----------|-----------|-----------|-----------|-----------|-----------|-----------|-----------|-----------|----------|------------|----|
| _ID     | _TYPE | LAT       | LONG      | Quarter_ | I S04     | N03       | NH4       | OC        | EC        | CRUSTAL   | H20       | OTHER     | LOCATION | STATION_NA | ME |
| 21024   |       | 28.88179  | 117.9729  | 201301   | 5. 327441 | 1.233222  | 1.876913  | 2. 456423 | 0.550741  | 3. 471466 | 0.908408  | 0.908408  |          | Station1   |    |
| 21024   |       | 28.88179  | 117.9729  | 201307   | 4. 028065 | 0.932436  | 1.41913   | 1.857295  | 0.416414  | 2. 624767 | 0.686845  | 0.686845  |          | Station1   |    |
| 21024   |       | 28.88179  | 117.9729  | 201304   | 3. 04561  | 0.705012  | 1.073     | 1.404296  | 0.31485   | 1.98458   | 0.519322  | 0.519322  |          | Station1   |    |
| 21024   |       | 28.88179  | 117.9729  | 201310   | 2.302778  | 0.533058  | 0.811293  | 1.061785  | 0.238057  | 1.500536  | 0.392658  | 0.392658  |          | Station1   |    |
| 22058   |       | 30.11118  | 118.1211  | 201301   | 7.769868  | 1.798606  | 2.737406  | 3. 582598 | 0.803235  | 5.063     | 1.324877  | 1.324877  |          | Station2   |    |
| 22058   |       | 30.11118  | 118.1211  | 201307   | 5.874778  | 1.359922  | 2.069746  | 2.708793  | 0.607324  | 3.828122  | 1.001737  | 1.001737  |          | Station2   |    |
| 22058   |       | 30.11118  | 118.1211  | 201304   | 4. 441905 | 1.028234  | 1.56493   | 2.048112  | 0.459196  | 2.894434  | 0.757411  | 0.757411  |          | Station2   |    |
| 22058   |       | 30. 11118 | 118. 1211 | 201310   | 3. 358514 | 0.777445  | 1. 18324  | 1. 548573 | 0.347197  | 2.188474  | 0.572676  | 0. 572676 |          | Station2   |    |
| 25094   |       | 31. 40813 | 118.3645  | 201301   | 15.75283  | 3.646542  | 5. 549889 | 7.263453  | 1.6285    | 10.26486  | 2.686091  | 2.686091  |          | Station3   |    |
| 25094   |       | 31. 40813 | 118.3645  | 201307   | 11.91068  | 2.757141  | 4. 196257 | 5.491879  | 1.231305  | 7.761234  | 2.030947  | 2.030947  |          | Station3   |    |
| 25094   |       | 31. 40813 | 118.3645  | 201304   | 9.005635  | 2.084668  | 3. 17278  | 4.152396  | 0.930986  | 5.86825   | 1. 535594 | 1. 535594 |          | Station3   |    |
| 25094   |       | 31.40813  | 118.3645  | 201310   | 6.809139  | 1.576212  | 2.398931  | 3.139617  | 0.703917  | 4. 43697  | 1.161059  | 1.161059  |          | Station3   |    |
| 43016   |       | 28. 529   | 118.8502  | 201301   | 4. 606187 | 1.066262  | 1.622808  | 2. 123861 | 0. 476179 | 3.001483  | 0.785423  | 0.785423  |          | Station4   |    |
| 43016   |       | 28. 529   | 118.8502  | 201307   | 3. 482727 | 0.806198  | 1.227001  | 1.605846  | 0.360038  | 2.269414  | 0.593856  | 0.593856  |          | Station4   |    |
| 43016   |       | 28. 529   | 118.8502  | 201304   | 2.633281  | 0.609565  | 0.927733  | 1.214176  | 0.272224  | 1.715898  | 0.449013  | 0.449013  |          | Station4   |    |
| 43016   |       | 28. 529   | 118.8502  | 201310   | 1.991018  | 0.46089   | 0.701456  | 0.918036  | 0.205828  | 1.297387  | 0.339498  | 0.339498  |          | Station4   |    |
| 46082   |       | 30.91005  | 119.2078  | 201301   | 11.11386  | 2.57269   | 3.91553   | 5.124475  | 1.148931  | 7.242012  | 1.895078  | 1.895078  |          | Station5   |    |
| 46082   |       | 30.91005  | 119.2078  | 201307   | 8. 403163 | 1.945205  | 2.960523  | 3.874603  | 0.868704  | 5. 475668 | 1. 432864 | 1. 432864 |          | Station5   |    |
| 46082   |       | 30.91005  | 119.2078  | 201304   | 6.353611  | 1.470765  | 2.238444  | 2.929578  | 0.656825  | 4. 140139 | 1.083385  | 1.083385  |          | Station5   |    |
| 46082   |       | 30.91005  | 119.2078  | 201310   | 4. 80395  | 1.112041  | 1.692482  | 2.215047  | 0.496624  | 3. 130349 | 0.819145  | 0.819145  |          | Station5   |    |
| 73069   |       | 30. 34933 | 120. 2885 | 201301   | 13. 57268 | 3.141869  | 4.781798  | 6.258209  | 1.403119  | 8.844227  | 2.314343  | 2.314343  |          | Station6   |    |
| 73069   |       | 30. 34933 | 120. 2885 | 201307   | 10.26227  | 2.37556   | 3.615506  | 4.731816  | 1.060895  | 6.687099  | 1.749869  | 1.749869  |          | Station6   |    |
| 73069   |       | 30. 34933 | 120. 2885 | 201304   | 7.759277  | 1.796155  | 2.733675  | 3. 577715 | 0.80214   | 5.056099  | 1. 323072 | 1. 323072 |          | Station6   |    |
| 73069   |       | 30. 34933 | 120. 2885 | 201310   | 5.866771  | 1.358068  | 2.066925  | 2.705101  | 0.606496  | 3.822904  | 1.000371  | 1.000371  |          | Station6   |    |
| 77114   |       | 31.96398  | 120.644   | 201301   | 13. 39237 | 3.100129  | 4.718272  | 6.175068  | 1.384479  | 8.726732  | 2.283597  | 2.283597  |          | Station7   |    |
| 77114   |       | 31.96398  | 120.644   | 201307   | 10.12594  | 2.344     | 3. 567474 | 4.668954  | 1.046801  | 6. 59826  | 1.726622  | 1. 726622 |          | Station7   |    |
| 77114   |       | 31.96398  | 120.644   | 201304   | 7.656195  | 1.772293  | 2.697358  | 3. 530185 | 0.791484  | 4. 988929 | 1.305495  | 1.305495  |          | Station7   |    |
| 77114   |       | 31.96398  | 120.644   | 201310   | 5.788831  | 1.340026  | 2.039466  | 2.669164  | 0. 598439 | 3. 772117 | 0.987081  | 0.987081  |          | Station7   |    |
| 94028   |       | 28.79039  | 120.987   | 201301   | 4. 032463 | 0.933454  | 1. 420679 | 1.859323  | 0.416869  | 2.627633  | 0.687595  | 0.687595  |          | Station8   |    |
| 94028   |       | 28.79039  | 120.987   | 201307   | 3.048935  | 0.705782  | 1.074172  | 1.40583   | 0.315194  | 1.986747  | 0.519889  | 0.519889  |          | Station8   |    |
| 94028   |       | 28.79039  | 120.987   | 201304   | 2.305293  | 0.53364   | 0.812179  | 1.062944  | 0.238317  | 1.502174  | 0.393087  | 0.393087  |          | Station8   |    |
| 94028   |       | 28.79039  | 120.987   | 201310   | 1.743026  | 0.403484  | 0.614086  | 0.80369   | 0.180191  | 1.13579   | 0.297212  | 0.297212  |          | Station8   |    |
| 101092  |       | 31.077    | 121. 5603 | 201301   | 11.17943  | 2. 587868 | 3. 938631 | 5.154708  | 1.15571   | 7.284738  | 1.906258  | 1.906258  |          | Station9   |    |
| 101092  |       | 31.077    | 121.5603  | 201307   | 8.452739  | 1.956681  | 2.977989  | 3.897462  | 0.873829  | 5.507973  | 1. 441317 | 1. 441317 |          | Station9   |    |
| 101092  |       | 31.077    | 121.5603  | 201304   | 6.391096  | 1. 479442 | 2. 25165  | 2.946862  | 0.6607    | 4. 164565 | 1.089776  | 1.089776  |          | Station9   |    |
| 101092  |       | 31.077    | 121.5603  | 201310   | 4.832292  | 1.118602  | 1.702467  | 2. 228115 | 0. 499554 | 3.148817  | 0.823977  | 0.823977  |          | Station9   |    |
| 103057  |       | 29.80381  | 121.4849  | 201301   | 6.048694  | 1.400181  | 2.131019  | 2.788984  | 0.625303  | 3.941449  | 1.031392  | 1.031392  |          | Station10  |    |
| 103057  |       | 29.80381  | 121. 4849 | 201307   | 4. 573403 | 1.058673  | 1.611258  | 2.108744  | 0.47279   | 2.98012   | 0.779833  | 0.779833  |          | Station10  |    |
| 103057  |       | 29.80381  | 121.4849  | 201304   | 3. 457939 | 0.80046   | 1.218268  | 1. 594416 | 0.357476  | 2. 253262 | 0. 58963  | 0. 58963  |          | Station10  |    |

Fig. 35 Species Data

> Click the file button it is select a Grid Definition File and open it. The details

of Grid Definition File is shown in Fig.36.

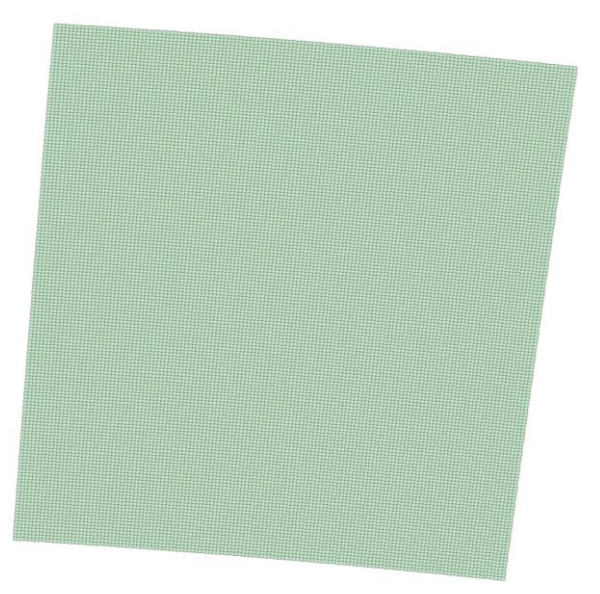

Fig. 36 Grid Definition File

➢ Click Next button to enter the interface of BenMAP-CE Input Option, as shown in the 错误!未找到引用源。.

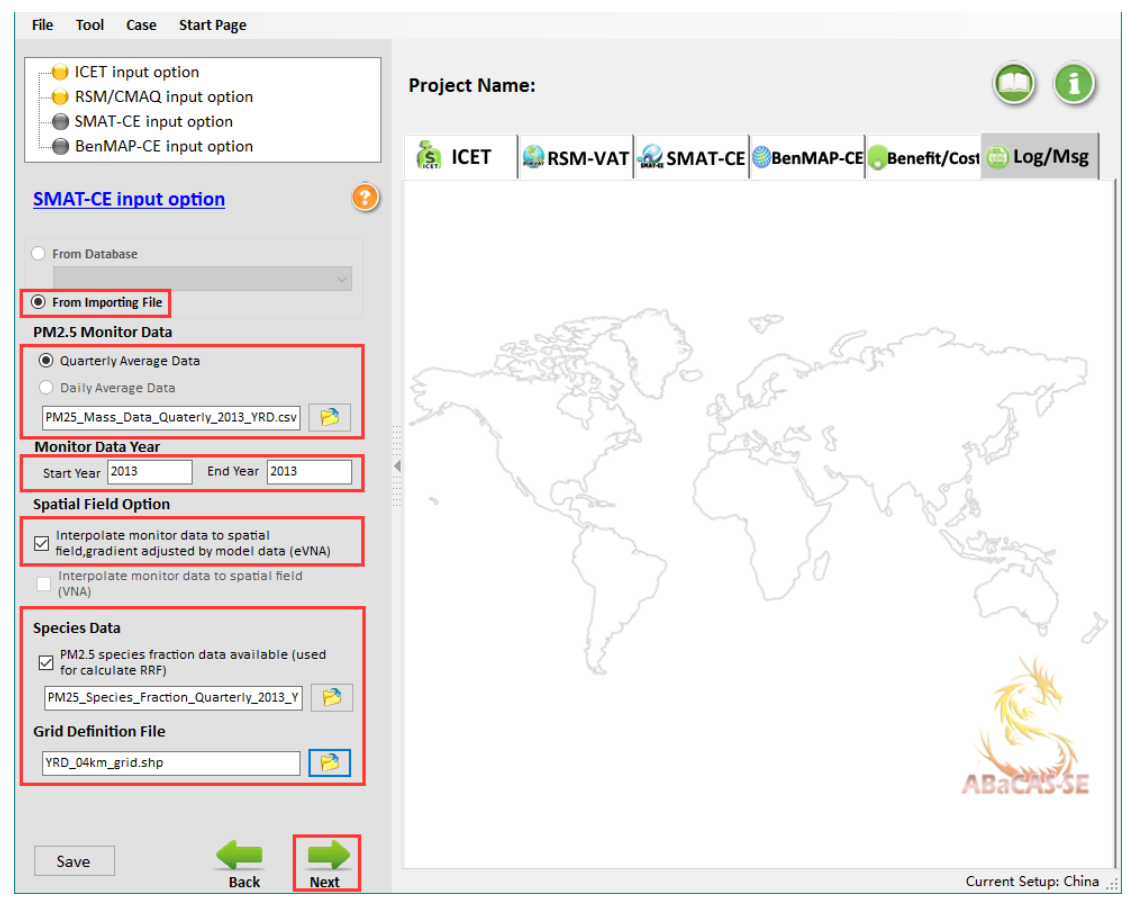

Fig. 37 SMAT-CE Input Option

Click the file buttons Pooled Grid Definition, CFG configuration file and APV configuration file and then open them, as shown in the 错误!未找到引用源。. And the details of Pooled Grid Definition is shown in Fig.39.

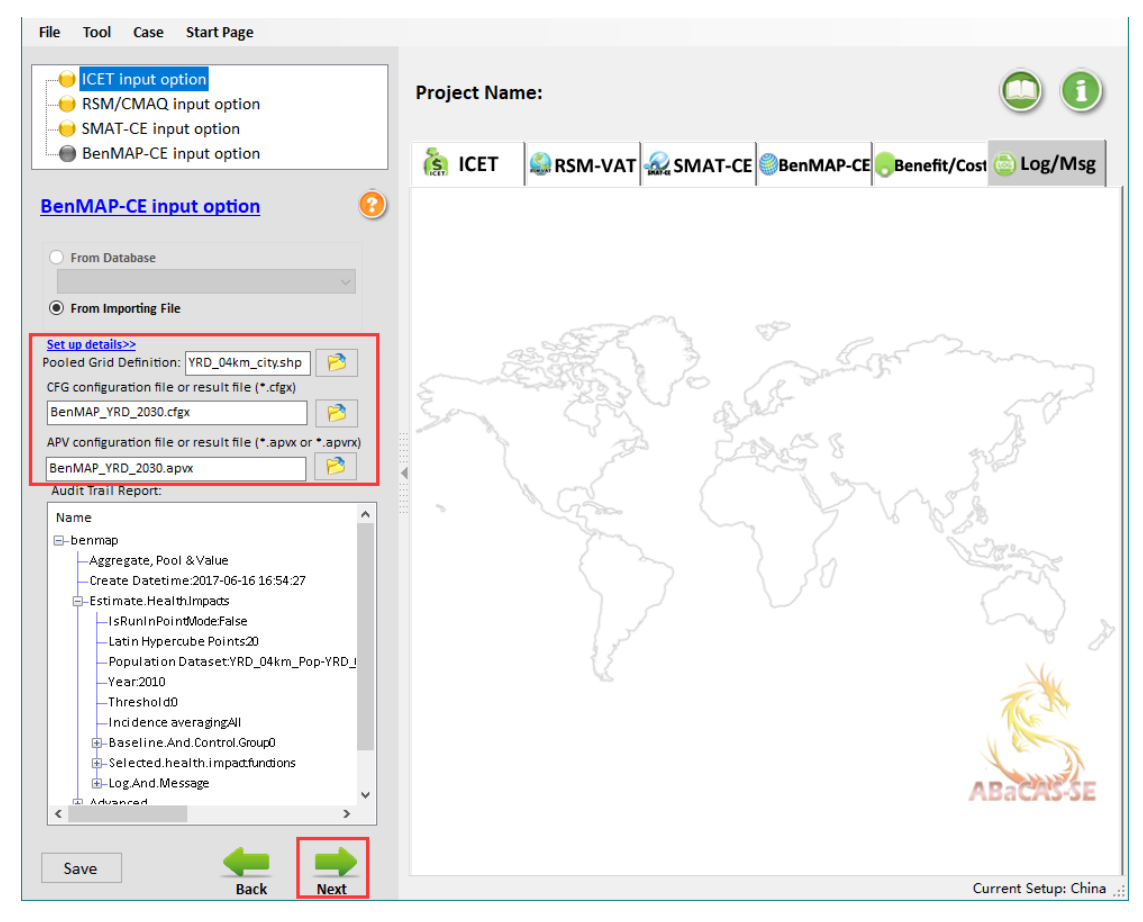

Fig. 38 BenMAP-CE Input Option

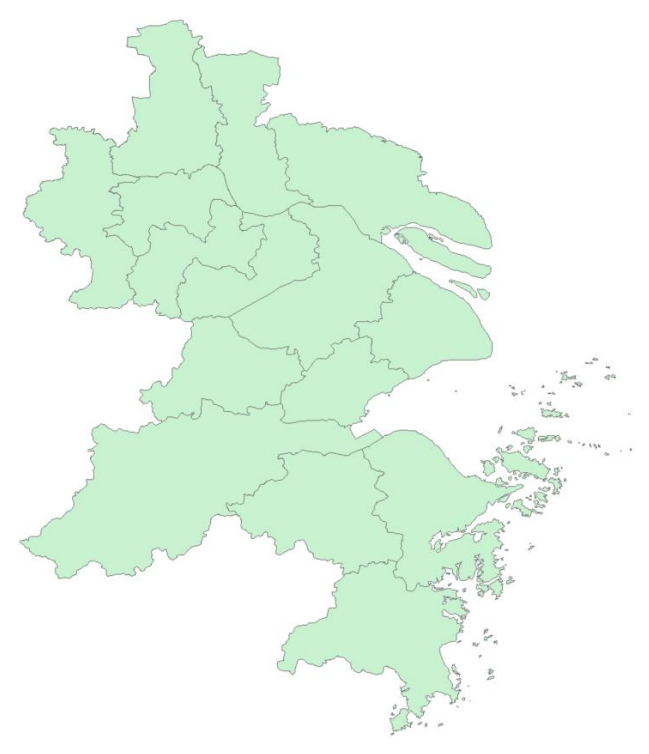

Fig. 39 Pooled Grid Definition

➢ Click Next button and 错误!未找到引用源。 will appear, choose yes to run the program.

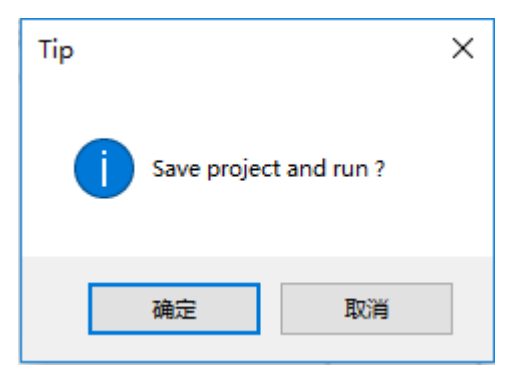

Fig. 40 Save project and run

#### 6.3 View Result

#### 6.3.1 ICET

#### 6.3.1.1 Data results

▷ From the 错误!未找到引用源。, we can view more summary information which contains total removal cost, baseline emission and removal cost of each pollutant. For example, the total PM<sub>2.5</sub> removal cost in YRD is about 7453.1 million yuan, the baseline PM<sub>2.5</sub> emission is about 957.5 thousand ton and the removal cost of PM<sub>2.5</sub> is about 12439.9 yuan/ton and so on.

| ICET input option     SSM/CMAQ input option                    | Project Name: China_YRD_PM_2030                                             |                  |
|----------------------------------------------------------------|-----------------------------------------------------------------------------|------------------|
| BenMAP-CE input option                                         | 5 1077 0                                                                    |                  |
|                                                                | ICET SMAT-CE BenMAP-CE BenMAP-CE                                            | fit/Cost 💿 Log/M |
| ICET input option                                              | Data Chart                                                                  |                  |
| BaCAS-SE Project File: China_YRD_PM_2030.prv 📴                 | System Output Regional Level Regional Control&Cost RSM Control              | actor            |
| Annual PM O Ozone                                              | Total Removal Cost<br>Total NOx Removal Cost (Million Yuan)                 | 58,109.7         |
| ) Enter pre-run ICET project file:                             | Total SO2 Removal Cost (Million Yuan)                                       | 10 545 4         |
| 1                                                              | Total SSE nemotal Cast (minion ruan)                                        | 10,343.4         |
| No pre-run ICET project file                                   | Total PM25 Removal Cost (Million Yuan)                                      | 7,453.1          |
| * Control Input File:<br>CET_Config_China_YRD_example_2030.csv | Total NOX Removal Cost (Million Yuan)                                       | 2,781.0          |
| Available Regions: Selected Regions:<br>Shanghai Shanghai      | NOX Emission<br>Baseline NOX Emission (Thousand Ton)<br>(Yuan/Ton)          | 8,530.7          |
| liangsu<br>Zhejiang >> Zhejiang                                | NOX Emission Removed (Thousand Ton) 326.0 NOX Emission Removed              | oved (%) 43.9    |
| Other Other                                                    | PM25 Emission                                                               |                  |
|                                                                | Baseline PM25 Emission (Thousand Ton) 957.5 PM25 COST per TON<br>(Yuan/Ton) | 12,439.9         |
| <                                                              | PM25 Emission Removed (Thousand Ton) 599.1 PM25 Emission Rem                | loved (%) 62.6   |
|                                                                | SO2 Emission                                                                |                  |
| et up details>>                                                | Baseline SO2 Emission (Thousand Ton) 2,205.9 SO2 COST per TON<br>(Yuan/Ton) | 10,757.8         |
| Aapping File:                                                  | SO2 Emission Removed (Thousand Ton) 980.3 SO2 Emission Remo                 | ved (%) 44.4     |
|                                                                | NOx Emission                                                                |                  |
| Pollutant control:                                             | Baseline NOx Emission (Thousand Ton) 2,033.6 NOx COST per TON<br>(Yuan/Ton) | 39,395.5         |
| Save Back Next                                                 |                                                                             | Current Setup: C |

#### 6.3.1.2 Chart results

▶ From the 错误!未找到引用源。, we can directly view the emissions or control cost comparison of different regions in different pollutants.

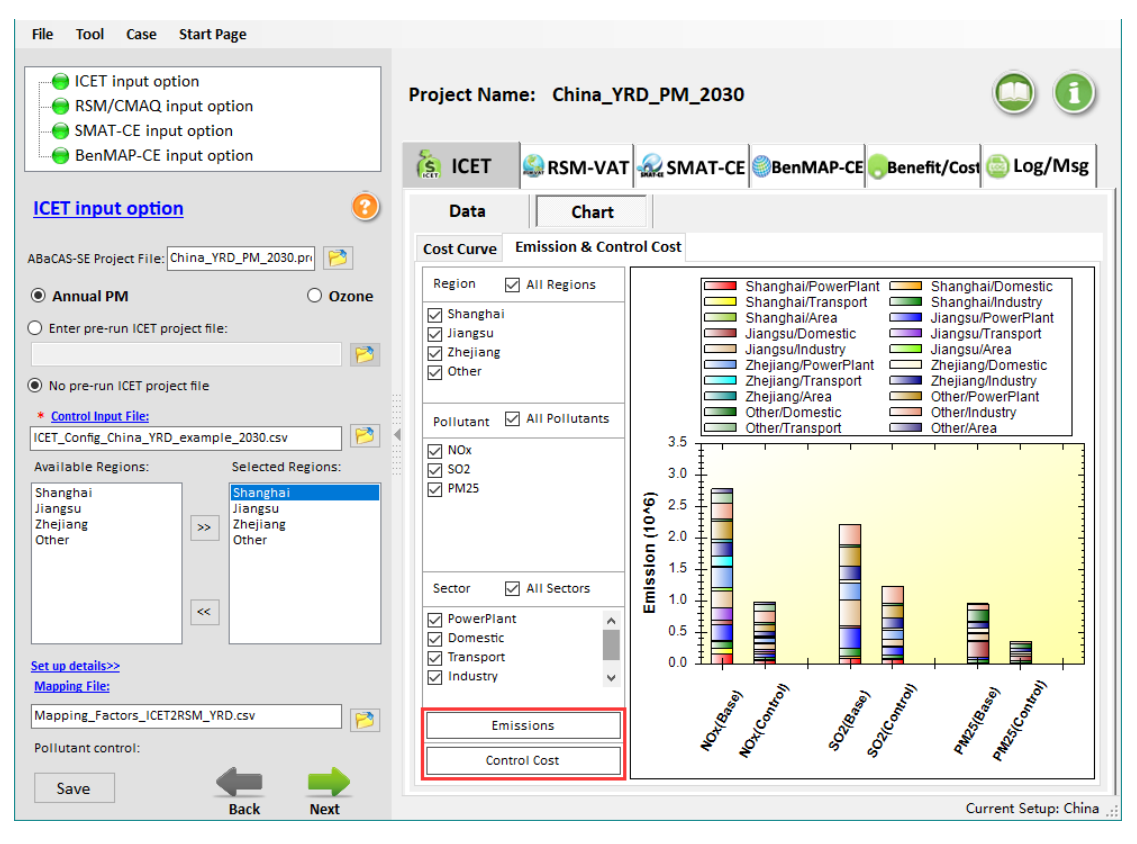

Fig. 42 Chart results of ICET

### 6.3.2 RSM-VAT

#### 6.3.2.1 Map results

➢ From the 错误!未找到引用源。, we can intuitively know that the maps show the PM<sub>2.5</sub> concentration that responds in real time to the emission reduction control.

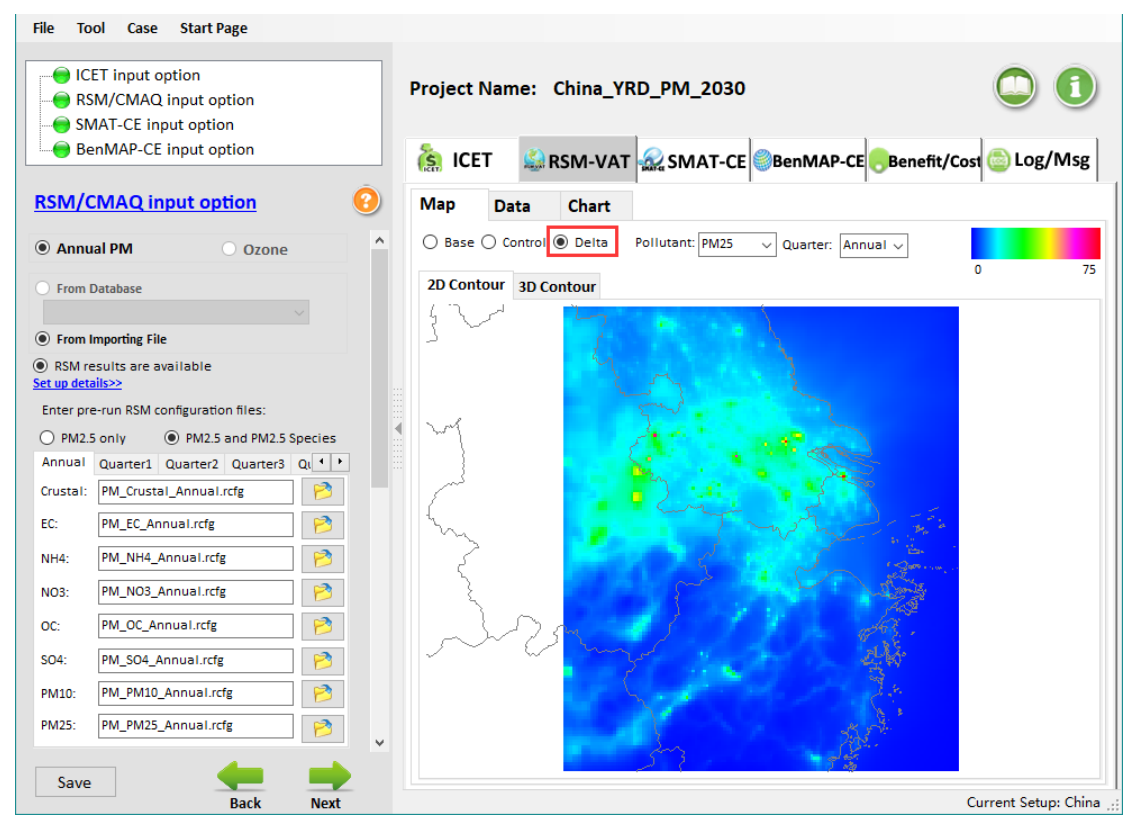

Fig. 43 Map results of RSM-VAT

### 6.3.2.2 Data results

➢ From the 错误!未找到引用源。, we can view more details information about the emission reduction effects.

| File Tool Case Start Page              |   | Projec | t Nam   | e: China_YF   | RD_PM_2030 |           |                |               |
|----------------------------------------|---|--------|---------|---------------|------------|-----------|----------------|---------------|
| Benwar-CE input option                 |   | S      | CET     | SM-VAT        | SMAT-CE    | BenMAP-CE | Benefit/Cost 💿 | Log/Msg       |
| RSM/CMAQ input option                  | ? | Map    | Da      | ta Chart      |            |           |                |               |
| Annual PM     Ozone                    | ^ | ⊖ Ba   | se 🔿 Co | ntrol 🖲 Delta |            | ■ I I I I | /1741   🕨 🔰    | <u>Output</u> |
| From Database                          |   |        | _ID     | _TYPE         | LAT        | LONG      | Quarter        | PM25 ^        |
|                                        |   | +      | 1001    |               | 28.1       | 117.1     | 201001         | 5.8           |
| From Importing File                    |   |        | 2001    |               | 28.1       | 117.1     | 201001         | 5.9           |
| PSM results are available              |   |        | 3001    |               | 28.1       | 117.2     | 201001         | 6.0           |
| Set up details>>                       |   |        | 4001    |               | 28.1       | 117.2     | 201001         | 6.1           |
| Enter pre-run RSM configuration files: |   |        | 5001    |               | 28.1       | 117.2     | 201001         | 5.7           |
| PM2.5 only     PM2.5 and PM2.5 Species |   |        | 6001    |               | 28.1       | 117.3     | 201001         | 5.2           |
| Annual Quarter1 Quarter2 Quarter3 Qu + |   |        | 7001    |               | 28.1       | 117.3     | 201001         | 4.3           |
| Crustal: PM_Crustal_Annual.rcfg        |   |        | 8001    |               | 28.1       | 117.4     | 201001         | 4.1           |
| EC: DAA EC Annual refe                 |   |        | 9001    |               | 28.1       | 117.4     | 201001         | 3.9           |
|                                        |   |        | 10001   |               | 28.1       | 117.5     | 201001         | 3.7           |
| NH4: PM_NH4_Annual.rcfg                |   |        | 11001   |               | 28.1       | 117.5     | 201001         | 3.5           |
| NO3: PM_NO3_Annual.rcfg                |   |        | 12001   |               | 28.1       | 117.5     | 201001         | 3.5           |
| OC: RM OC Appual refe                  |   |        | 13001   |               | 28.1       | 117.6     | 201001         | 3.4           |
|                                        |   |        | 14001   |               | 28.1       | 117.6     | 201001         | 3.3           |
| SO4: PM_SO4_Annual.rcfg                |   |        | 15001   |               | 28.1       | 117.7     | 201001         | 3.1           |
| PM10: PM_PM10_Annual.rcfg 🔗            |   |        | 16001   |               | 28.1       | 117.7     | 201001         | 3.0           |
| PM25: PM PM25 Annual.rcfg              |   |        | 17001   |               | 28.1       | 117.7     | 201001         | 2.9           |
|                                        | ~ |        | 18001   |               | 28.1       | 117.8     | 201001         | 2.8 🗸         |
| 5.uz <b>(</b>                          |   | <      |         |               |            |           | 1              | >             |
| Save Back Next                         |   |        |         |               |            |           | Current        | Setup: China  |

Fig. 44 Data results of RSM-VAT

#### 6.3.2.3 Chart results

From the 错误!未找到引用源。, we can directly view the emission reduction effects of emission control. For example, the  $PM_{2.5}$  reductions in SH is about 9.0  $\mu g/m^3$ .

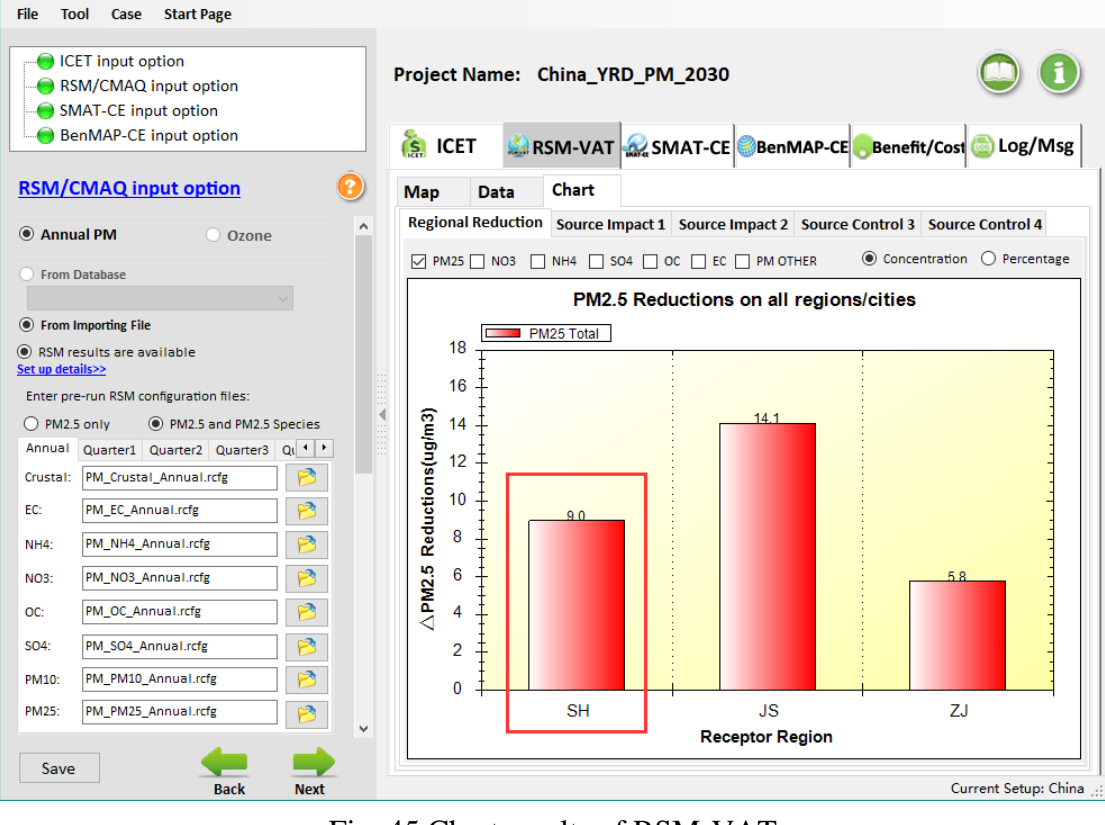

Fig. 45 Chart results of RSM-VAT

## 6.3.3 SMAT-CE

### 6.3.3.1 MAP results

▶ From the 错误!未找到引用源。, we can know that the maps show the PM<sub>2.5</sub> concentration of baseline value, predicted value and difference value and so on.

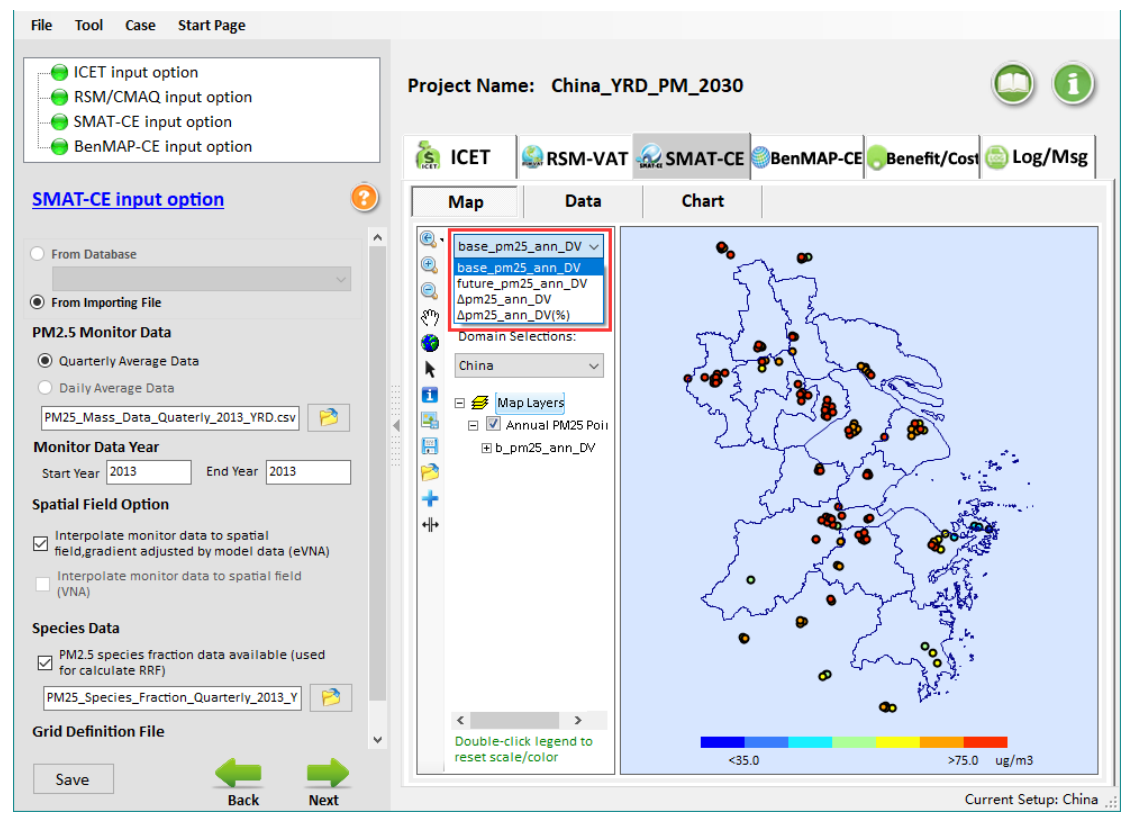

Fig. 46 Map results of SMAT-CE

#### 6.3.3.2 Data results

▷ From the 错误!未找到引用源。, we can view more details information which contains station name, location name and the annual average concentration of  $PM_{2.5}$  of each station and so on. For example, the annual average concentration of  $PM_{2.5}$  of Anjia station is about 76.9 µg/m<sup>3</sup>.

| File Tool Case Start Page                                            |   |              |              |             |              |                  |                    |             |
|----------------------------------------------------------------------|---|--------------|--------------|-------------|--------------|------------------|--------------------|-------------|
| ICET input option     RSM/CMAQ input option     SMAT-CE input option | ] | Project N    | Name: Chi    | ina_YRD_PN  | /_2030       |                  | C                  |             |
| BenMAP-CE input option                                               |   | S ICE        | T 🎑 RSN      | /I-VAT 🔬 SI | MAT-CE 🔵 Ben | MAP-CE           | efit/Cost 🙆 Lo     | og/Msg      |
| SMAT-CE input option                                                 |   | Map          |              | ata         | Chart        |                  |                    |             |
| ○ From Database                                                      | ^ | LOCATIO      | STATION_NAME | monitor_lat | monitor_long | monitor_gridcell | b_pm25_ann_DV      | f_pm2! ^    |
| From Importing File                                                  |   | 常州           | 1.安家         | 31.9108     | 119.9051     | 60111            | 76.9               | 55.1        |
| PM2.5 Monitor Data                                                   |   | 常州           | 2.常工院        | 31.8089     | 119.962      | 61108            | 78.6               | 53.8        |
| Ouarterly Average Data                                               |   | 常州           | 3.城建学校       | 31.7786     | 119.9327     | 61107            | 78.6               | 53.6        |
| Daily Average Data                                                   |   | 常州           | 4.监测站        | 31.7793     | 119.9746     | 62107            | 74.4               | 51.4        |
| DM35 Mass Data Ousterly 2012 VDD cov                                 |   | 常州           | 5.潞城         | 31.7639     | 120.0395     | 63107            | 80.7               | 57.1        |
|                                                                      |   | 常州           | 6.武进监测站      | 31.7039     | 119.935      | 61105            | 76.5               | 53.8        |
| Monitor Data Year                                                    |   | 杭州           | 1.滨江         | 30.2102     | 120.2107     | 72065            | 79.9               | 60.7        |
| Start Year 2013 End Year 2013                                        |   | 杭州           | 2.城厢镇        | 30.1821     | 120.2697     | 73064            | 52.9               | 40.3        |
| Spatial Field Option                                                 |   | 杭州           | 3.富阳监测站      | 30.0511     | 119.9589     | 66060            | 78.1               | 61.2        |
| Interpolate monitor data to spatial                                  |   | 杭州           | 4.富阳镇二中…     | 30.047      | 119.9516     | 66060            | 78.6               | 61.5        |
| field,gradient adjusted by model data (eVNA)                         |   | 杭州           | 5.和睦小学       | 30.3121     | 120.1196     | 69068            | 79                 | 59.8        |
| Interpolate monitor data to spatial field<br>(VNA)                   |   | 杭州           | 6.临安第四中      | 30.232      | 120.6849     | 83067            | 76.3               | 59.7        |
| (                                                                    |   | 杭州           | 7.临安市府大…     | 30.2368     | 120.7186     | 84067            | 79                 | 61.7        |
| Species Data                                                         |   | 杭州           | 8.临平镇        | 30.4184     | 120.3005     | 73071            | 79.5               | 60.7        |
| PM2.5 species fraction data available (used for calculate RRF)       |   | ارال حد<br>ا | o en da séa  | 00.000      | 440.0050     | 45047            |                    | > ×         |
| PM25_Species_Fraction_Quarterly_2013_Y                               |   |              |              |             |              | Digits           | After Decimal Poin | t: 1 🛓      |
| Grid Definition File                                                 | ~ |              |              |             |              |                  |                    | Export      |
| Save Back Next                                                       |   |              |              |             |              |                  | Current S          | etup: China |
| Duch NCAL                                                            |   |              |              |             |              |                  | carrone o          | - promine , |

Fig. 47 Data results of SMAT- CE

#### 6.3.3.3 Chart results

▷ From the 错误!未找到引用源。, we can directly view the comparison between the baseline and predicted values of different regions. For example, the baseline value in Changzhou is about 77.65  $\mu$ g/m<sup>3</sup> but its predicted value is about 54.17  $\mu$ g/m<sup>3</sup>.

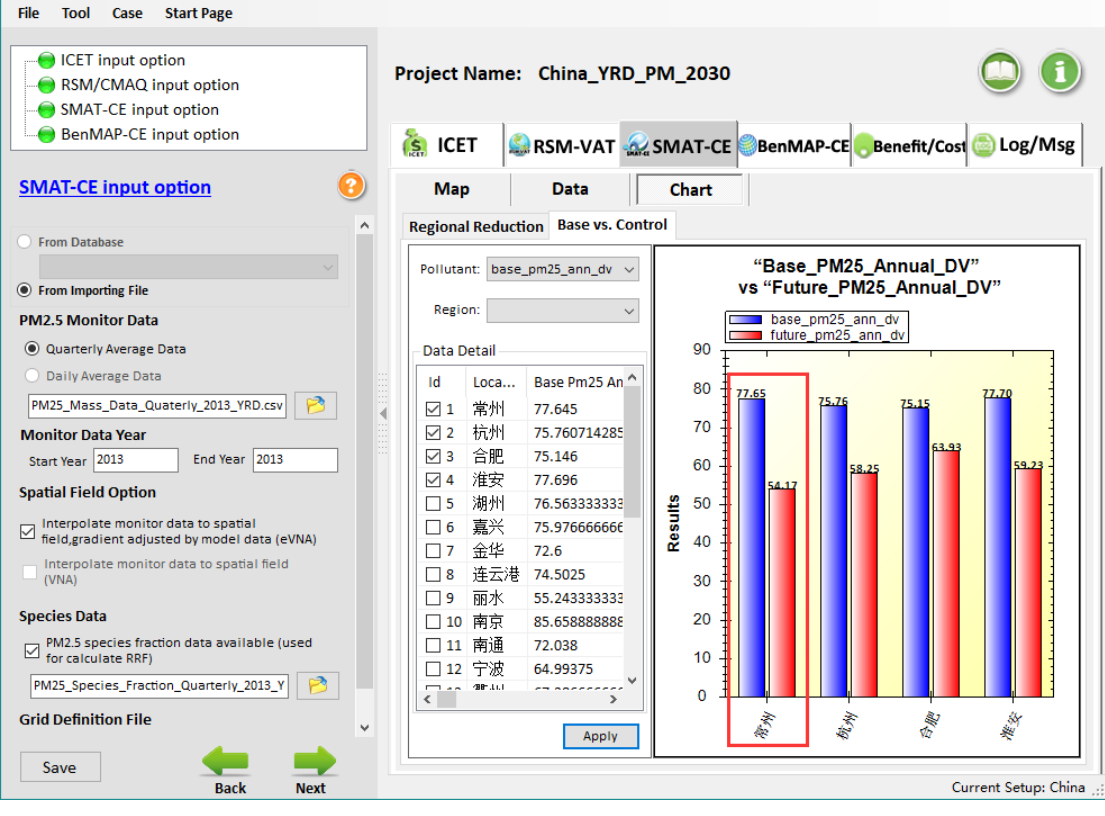

Fig. 48 Chart results of SMAT- CE

## 6.3.4 BenMAP-CE

## 6.3.4.1 Map results

▶ From the 错误!未找到引用源。, we can know that the maps show the mortality and valuation results of different regions.

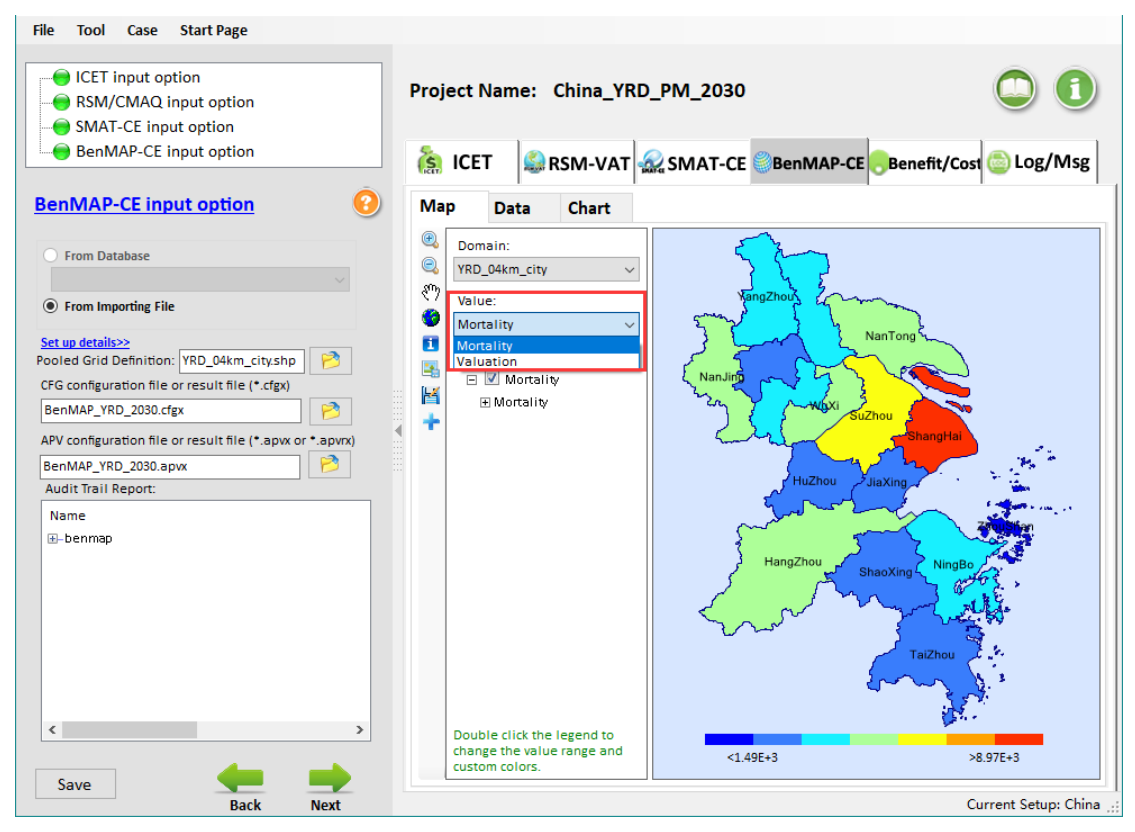

Fig. 49 Map results of BenMAP-CE

### 6.3.4.2 Data results

➢ From the 错误!未找到引用源。, we can view more details information which contains benefit, mortality, median benefit and so on. For example, the benefit in Shanghai is about 1184410255360 yuan.

| File Tool Case Start Page                                                                          |         |        |                   |           |                   |                   |                    |
|----------------------------------------------------------------------------------------------------|---------|--------|-------------------|-----------|-------------------|-------------------|--------------------|
| <ul> <li>ICET input option</li> <li>RSM/CMAQ input option</li> <li>SMAT-CE input option</li> </ul> | Project | Name:  | China_YR          | D_PM_2030 |                   |                   | 00                 |
| BenMAP-CE input option                                                                             | 🗽 IC    | ET 🏼 🕵 | RSM-VAT           | 🎡 SMAT-CE | BenMAP-CE         | Benefit/Cost      | 💩 Log/Msg          |
| BenMAP-CE input option                                                                             | Map     | Data   | Chart             |           |                   |                   |                    |
|                                                                                                    |         |        |                   |           |                   | 3                 |                    |
| <ul> <li>From Database</li> </ul>                                                                  |         |        |                   |           |                   | :                 |                    |
|                                                                                                    | Region  |        | Benefit           | Mortality | LowBenefit        | MedianBenefit     | HighBenefit        |
| From Importing File                                                                                | shangh  | ai 1   | 118,441,025,536.0 | 10,465.8  | 49,424,551,936.0  | 124,180,709,376.0 | 172,592,070,656.0  |
| Set up details>>                                                                                   | zhejian | g 1    | 196,339,691,520.0 | 17,349.2  | 81,090,116,608.0  | 205,988,806,656.0 | 287,798,237,184.0  |
| Pooled Grid Definition: YRD_04km_city.shp                                                          | jiangsu | 8      | 390,511,120,384.0 | 34,506.7  | 170,906,976,256.0 | 408,171,245,568.0 | 553,766,047,744.0  |
| CFG configuration file or result file (*.cfgx)                                                     | Total   | 7      | 705,291,837,440.0 | 62,321.7  | 301,421,644,800.0 | 738,340,761,600.0 | 1,014,156,355,5    |
| BenMAP_YRD_2030.cfgx                                                                               |         |        |                   |           |                   |                   |                    |
| APV configuration file or result file (*.apvx or *.apv                                             | /rx)    |        |                   |           |                   |                   |                    |
| BenMAP YRD 2030.apvx                                                                               |         |        |                   |           |                   |                   |                    |
| Audit Trail Report:                                                                                |         |        |                   |           |                   |                   |                    |
| Name                                                                                               |         |        |                   |           |                   |                   |                    |
|                                                                                                    |         |        |                   |           |                   |                   |                    |
|                                                                                                    |         |        |                   |           |                   |                   |                    |
|                                                                                                    |         |        |                   |           |                   |                   |                    |
|                                                                                                    |         |        |                   |           |                   |                   |                    |
|                                                                                                    |         |        |                   |           |                   |                   |                    |
|                                                                                                    |         |        |                   |           |                   |                   |                    |
|                                                                                                    |         |        |                   |           |                   |                   |                    |
|                                                                                                    |         |        |                   |           |                   |                   |                    |
| <                                                                                                  | >       |        |                   |           |                   |                   |                    |
|                                                                                                    |         |        |                   |           |                   |                   |                    |
| Save de e                                                                                          |         |        |                   |           |                   |                   |                    |
| Back Next                                                                                          |         |        |                   |           |                   | Cu                | rrent Setup: China |

Fig. 50 Data results of BenMAP-CE

## 6.3.4.3 Chart results

➢ From the 错误!未找到引用源。, we can directly view the mortality and valuation results in different regions/cities. For example, the mortality in Shanghai is about 1.05E+4.

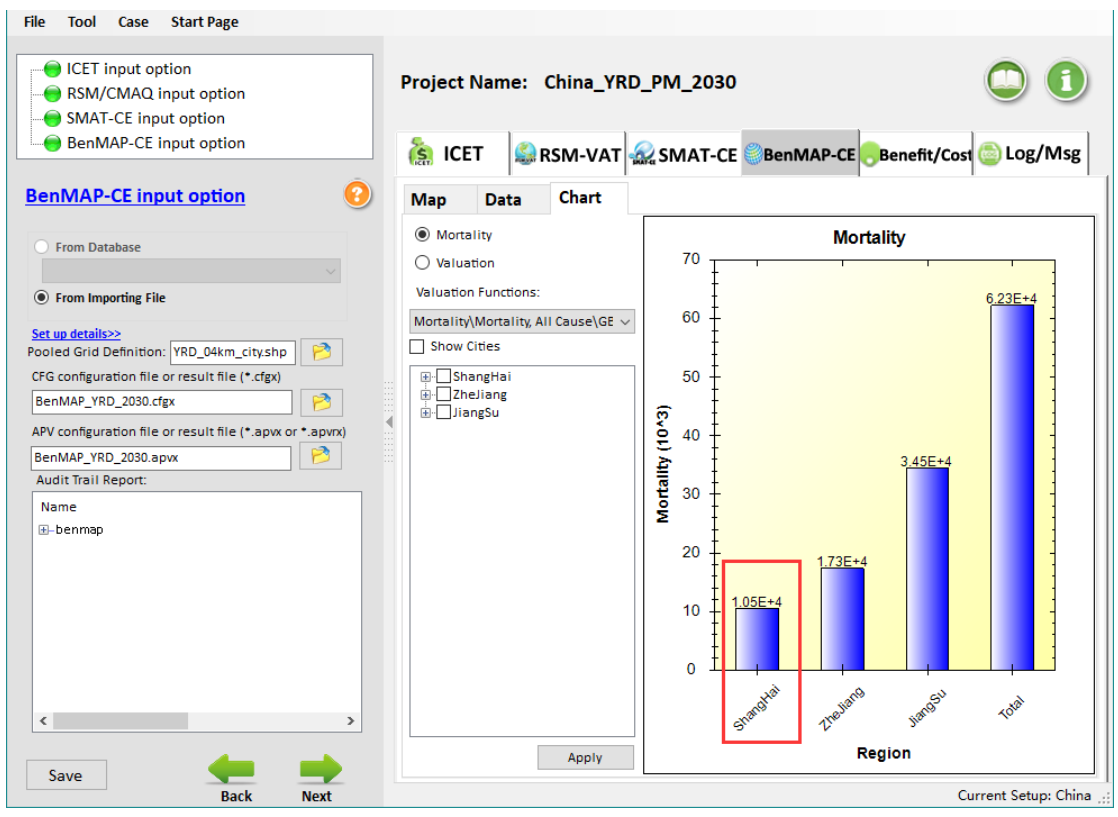

Fig. 51 Chart results of BenMAP-CE

### 6.3.5 Benefit/Cost

### 6.3.5.1 Chart results

▶ From the 错误!未找到引用源。, we can directly view total benefit/cost ratio under the pollutant control scenario determined from the beginning is about 9.6.

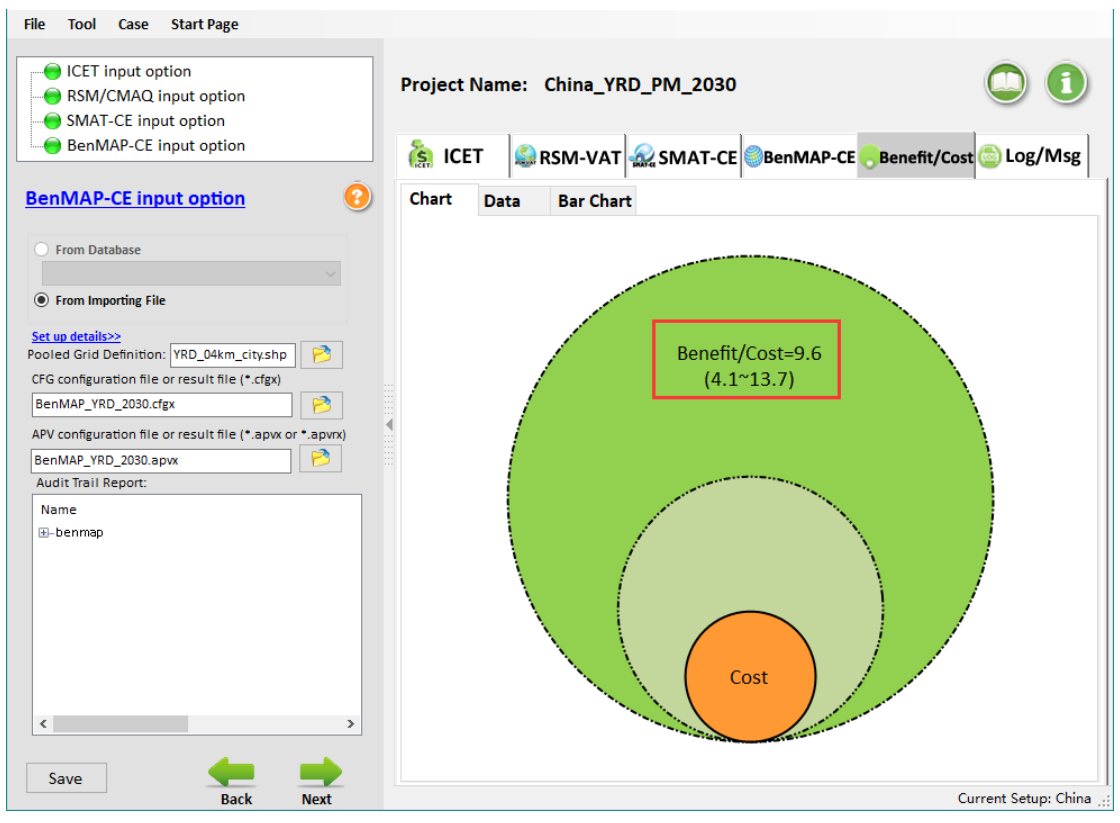

Fig. 52 Chart results of Benefit/Cost

#### 6.3.5.2 Data results

▶ From the 错误!未找到引用源。, we can view more details information which contains cost, benefit, benefit/cost and so on. For example, the benefit/cost ratio in Shanghai is about 10.4.

| RSM/CMAQ input option     SMAT-CE input option     BenMAP-CE input option                                                                                                    |                      | T SRSN                 | I-VAT 🔬 SI               | ИАТ-СЕ                        | enMAP-CE                          | enefit/Cost 🥃                   | Log/Msg                       |
|----------------------------------------------------------------------------------------------------|----------------------|------------------------|--------------------------|-------------------------------|-----------------------------------|---------------------------------|-------------------------------|
| BenMAP-CE input option                                                                                                    | Chart                | Data Ba                | r Chart                  | I                             |                                   |                                 |                               |
| O From Database                                                                                                    | Province<br>shanghai | Cost<br>11,384,727,846 | Benefit<br>118,441,025,5 | Low Benefit<br>49,424,551,936 | Median Benefit<br>124,180,709,376 | High Benefit<br>172,592,070,656 | Benefit/Cost<br>10.4 (4.3~15. |
| From Importing File                                                                                                    | jiangsu              | 33,593,934,891         | 390,511,120,3            | 170,906,976,2                 | 408,171,245,568                   | 553,766,047,744                 | 0.8 (2.8 10)<br>11.6 (5.1~16. |
| et up details>><br>soled Grid Definition: YRD_04km_city.shp<br>FG configuration file or result file (*.cfgx)<br>BenMAP_YRD_2030.cfgx<br>PV configuration file or result file (*.apvx or *.apvrx)<br>BenMAP_YRD_2030.apvx<br>Audit Trail Report:<br>Name<br>⊕-benmap |                      |                        |                          |                               |                                   |                                 |                               |
| sava                                                                                                    | ۲                    |                        |                          |                               |                                   |                                 | 3                             |

Fig. 53 Data results of Benefit/Cost

## 6.3.5.3 Bar Chart results

➢ From the 错误!未找到引用源。, we can view the benefit/cost ratios in different regions/cities more intuitively.

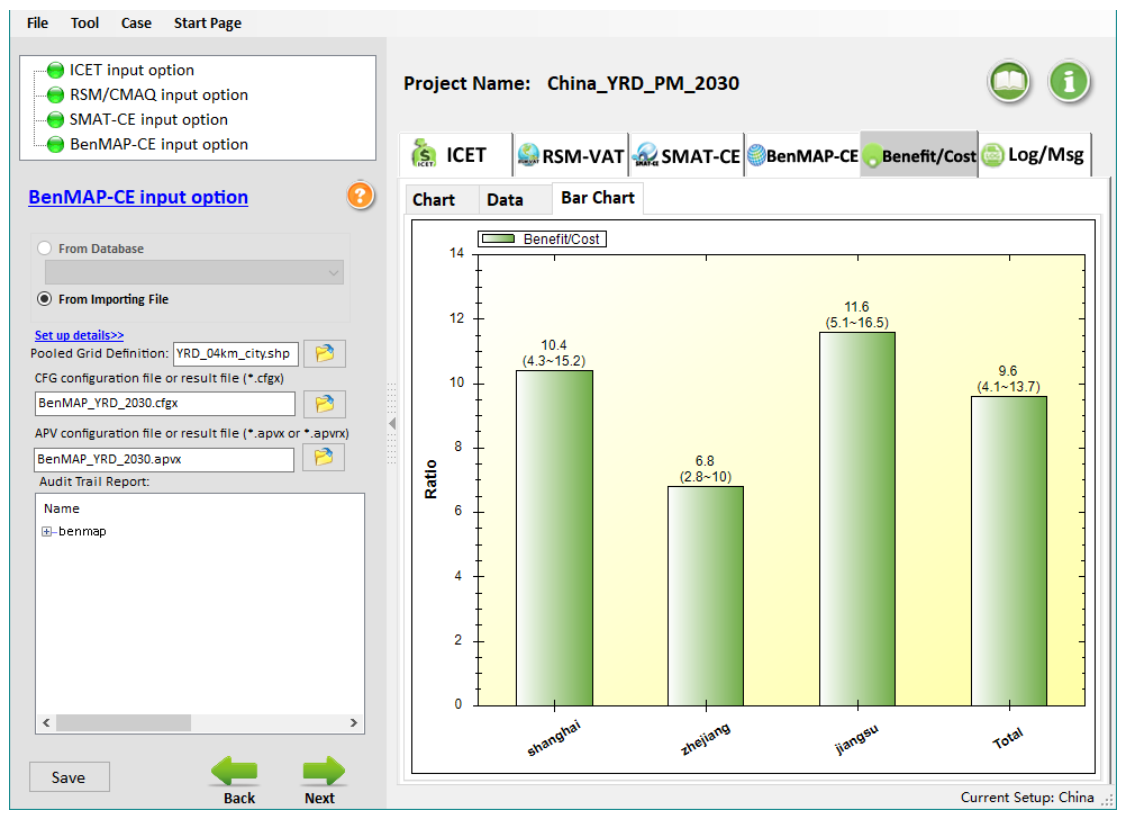

Fig.54 Bar Chart results of Benefit/Cost